# 外国送金事前受付サービス

# 操作マニュアル(別冊)

別冊 1. 入力項目詳細

別冊2.入力可能文字

# 依頼内容の入力(仕向送金)

1

|        |                                                                                                    | (1/9)                                                                       |
|--------|----------------------------------------------------------------------------------------------------|-----------------------------------------------------------------------------|
|        | 送金内容を入力してください。<br>保存済みの過去データから呼び出す場合は、ボタンを押してア<br>力してください。<br>過去の仕向送金申込書から呼び出す場合は、ボタンを押してニ<br><u>過去の仕向送金申込書からの呼び出しはこ</u>                                                                                                    | ップロード操作を行ってください。 送金内容を入<br>次元コードの読み取りを行ってください。<br>ちら 【保存済みの過去データからの呼び出しはこちら |
|        | ご依頼人情報                                                                                                    |                                                                             |
| 1<br>2 | <ul> <li>ご住所(ADDRESS) ●</li> <li>〒 111 - 2222 ●</li> <li>●</li> <li>●</li></ul> | 本店または主たる事務所の所在地を入力してください。                                                   |
| 3      | <b>会社名</b> (COMPANY NAME) ₩                                                                                                    | 「株式会社」等を含む正確な商号を入力してください。                                                   |
| 4      | 代表者役職・氏名(REPESENTATIVE POSITION AND NAME) 2020<br>代表取締役 外為 太郎                                                                                                    | 役職名と代表者氏名を続けて入力してください。                                                      |
| 5      | ご担当者名(PIC NAME) <mark>2000</mark><br>外為 花子                                                                                                    | 当日来店されるご担当者の氏名を入力してください。                                                    |
| 6      | お電話番号(TEL)                                                                                                    | 日中にご連絡可能な電話番号をハイフンなしの数字で入力してくだ<br>さい。                                       |
| 7      | お取引口座番号 (A/C NO.) 図<br>(BRANCH)<br>(BRANCH)<br>対日<br>(TYPE)<br>ロ座番号<br>(NO.)                                                                                                    | お客さまのお取引口座番号を入力してください。                                                      |

| 送金人 (DEBTOR)           送金人名(NAME) (1)         (ALTAME CO,LTD.)         ださい,10         ださい,10         ださい,10         ださい,10         ださい,10         ださい,10         ださい,10         ださい,10         ださい,10         ださい,10         ださい,10         ださい,10         ださい,10         ださい,10         ださい,10         ださい,10         ださい,10         ださい,10         ださい,10         ごうい,100         たけの,100         たけの,100 <td)< th=""><th></th><th>(<u></u>, ,</th></td)<>                                                                                                    |                                  | ( <u></u> , ,                                                |
|----------------------------------------------------------------------------------------------------|----------------------------------|--------------------------------------------------------------|
|                                                                                                    | 送金人 (DEBTOR)                     |                                                              |
| GAITAME CO,LTD.         空気の2018 (0): お使用人に認めする金融人名称とし<br>などの3018           送金人駅名(COUNTRY) (101)         のイクシスな第 (0): お使用人に認めする金融人名称と)           第門名(DEPARTMENT)         空気の3018 (0): 部件名 (原始年・単純作名中) を2<br>(1): 部件名(COUNTRY) (101)           第門名(DEPARTMENT)         空気の3018 (0): 部件名 (原始年・単純作名中) を2<br>(1): 部件名(COUNTRY) (101)           第門名(DEPARTMENT)         空気の3018 (0): 部件名 (ほほ・単振名中) を2<br>(1): 部件名(COUNTRY) (1): 部長名(COUNTRY) (1): 部長名(COUNTRY (1): EXERCISE))           第四目目まには、(1): 部長名(COUNTRY (1): EXERCISE))         アイダンスス第 (0): 部長者(COUNTRY (1): EXERCISE))           第の目目まには、(1): 第四目目を2015 (1): 第四目目を2015 (1):                                                                                                    | 送金人名 (NAME) 201                  |                                                              |
| メロクシスス国(第:副社会社副社でください。)      オイダンスス国(第:副社会社副社でください。)      ガイダンスス国(第:副社会社副社でください。)      ガイダンスス国(第:副社会社副社でなどさい。)      ガイダンスス国(第:副社会社副社会社会社会社会社会社会社会社会社会社会社会社会社会社会社会社会社会                                                                                                    | GAITAME CO,LTD.                  | ガイダンス文言(例:お受取人に通知する送金人名義を入力し<br>ださい。)                        |
|                                                                                                    |                                  |                                                              |
|                                                                                                    | 送金人国名(COUNTRY) 10月               | モノバンフォラ(周,同々を没行」アイドキ(> )                                     |
| 朝793(JOEPARTMENT)       たかいったま (第250-752 (何): 5775 (第250 - 9275 520) をご<br>たかいったま (何): 5775 (第250 - 9275 520) をご         サブ部門名 (SUB DEPARTMENT)       たかったったま (何): 5775 (第250 - 9275 520) をご<br>たかいったま (何): 5775 (第250 - 9275 520) をご<br>第2575 (G): 5775 (G): 577 | ×                                | ガイランススト (ガ・国名を進めしてくたとい。)                                     |
| サナダンスズ車(約: 部予名(第280 - 第287名(第280 - 8287名) と)         サナダンスズ車(約: 部車名 (回日・日田名称) と)         第地志たは通り名(STREET NAME)         例) 9-9-9 MITA         建物簡号(BUILDING NUMBER)         月(9) 2-7.5萬(約: 第四番名(回日・日田名称) を入りしてくたさい。)         建物簡号(BUILDING NUMBER)         月(9) MITA BUILDING NUMBER)         月(9) MITA BUILDING NUMBER)         月(9) MITA BUILDING NUMBER)         月(9) MITA BUILDING NUMBER)         月(9) MITA BUILDING NUMBER)         月(9) MITA BUILDING NUMBER)         月(9) MITA BUILDING         月(9) MITA BUILDING         月(9) MITA BUILDING         月(9) MITA BUILDING         月(9) MITA BUILDING         月(9) MITA BUILDING         月(9) MITA BUILDING         月(9) MITA BUILDING         月(9) MITA BUILDING         月(9) MITA BUILDING         月(9) MITA BUILDING         月(9) MITA BUILDING         月(9) MITA BUILDING         月(9) 99       月(9) A(9) 2,7,7,8,10,10,10,10,10,10,10,10,10,10,10,10,10,                                                                                                    | <b>部門名</b> (DEPARTMENT)          |                                                              |
| サブ部門名 (SUB DEPARTMENT)       アングンスス差 (約: 前前名 (SUB + EBB名B) を入力)         ■地または違り名 (STREET NAME)       パイダンスス差 (約: 前前名 (SUB + EBB名B) を入力)         (例) 9-9-9 MITA       パイダンスス差 (約: 前前名 (SUB + EBB名B) を入力)         建物晶号 (BUILDING NUMBER)       カイダンスス差 (約: 前前名 使きなえ力してください。)         (例) MITA BUILDING NUMBER)       カイダンスス差 (約: 前前名を入力してください。)         ブログ (FLOOR)       カイダンスス差 (約: 前前名を入力してください。)         フロブ (FLOOR)       カイダンスス差 (約: 前前名を入力してください。)         第四日号 (ROOM)       カイダンスス差 (約: 前日音号やス力してください。)         (例) 999       カイダンスス差 (約: 前日音号やス力してください。)         第四日号 (ROOM)       アンダンスス差 (約: 前日音号やス力してください。)         (例) 111-2222       アンダンスス差 (約: 前日号やス力してください。)         第回目号 (ROOM)       アンダンスス差 (約: 前日号やス力してください。)         (例) MINATO       アンダンスス差 (約: 前日号やス力してください。)         第回目号 (ROOM)       アンダンスス差 (約: 前日号やス力してください。)         (例) MINATO       アンダンスス差 (約: 前日号やス力してください。)         第回目号 (ROOM)       アンダンスス差 (約: 前日 (TOWN NAME) PROPEZNE         (例) MINATO       アンダンスス差 (約: 前日 (TOWN NAME) PROPEZNE         (別) MINATO       アンダンスス差 (約: 前日 (TOWN NAME) PROPEZNE         「教室地域名(DETRICT NAME)       アンダンスス差 (約: 前日 (TOWN NAME) PROPEZNE         「教室協会 たりしてください。)       アンダンスス差 (約: 新日 (TOWN NAME) PROPEZNE         「別) MINATO       アンダンスス差 (約: 新日 (TOWN NAME) PROPEZNE         「教室協会 たりしてください。)                                                                                                    |                                  | ガイダンス文言(例:部門名(事業部・事業所名等)を入力し<br>ださい。)                        |
| アメダンスス度(の): 新聞音(COURTERY SUB DIVISION)           アメダンスス度(の): 市田田町田田町町町町町町町町町町町町町町町町町町町町町町町町町町町町町町町町                                                                                                    |                                  |                                                              |
| 日地または通り名(STREET NAME)         パイジンス2度、向: 市田田田田田田田田田田田田田田田田田田田田田田田田田田田田田田田田田田田田                                                                                                    |                                  | ガイダンス文言(例:部署名(部課・担当名等)を入力してく                                 |
| 単地または通り名(STREET NAME)         「パダシスス意(例:市町町町町町町町町町町町町町町町町町町町町町町町町町町町町町町町町町町町町                                                                                                    |                                  | v.e.)                                                        |
| 例) 9-9-9 MITA       パロシュンス (例: 単物量 キシンルでくたさい、)         建物量 (BUILDING NUMBER)       カイダンスス (例: 単物量 キシルしてくたさい、)         「例) MITA BUILDING       カイダンスス (例: 単物量 キシルしてくたさい、)         「例) MITA BUILDING       カイダンスス (例: 単物量 キシルしてくたさい、)         「別) MITA BUILDING       カイダンスス (例: 単物量 キシルしてくたさい、)         「別) MITA BUILDING       カイダンスス (例: 単物量 キシルしてくたさい、)         「別) MITA BUILDING       カイダンスス (例: シュア 世 キャンロ・マン たさい、)         「別) MITA BUILDING       カイダンスス (例: シュア 世 キャンロ・マン たさい、)         「別) 999       カイダンスス (例: 影響 中を シルしてくたさい、)         「別) 111-2222       カイダンスス (例: 影響 中を シルしてくたさい、)         「別) MINATO       カイダンスス (例: 部 市 (TOWN NAME)         「例) MINATO       カイダンスス (例: 部 市 (TOWN NAME) 内の 博 変更 しい (例)         「かど ひゃく (たさい、)」       カイダンスス (例: 部 市 (TOWN NAME) 内の 博 変更 しい (別)         「例) TOKYO       カイダンスス (例: 部 市 (TOWN NAME) 内の 博 20 (別)                                                                                                    | 番地または通り名 (STREET NAME)           |                                                              |
| 建物番号 (BUILDING NUMBER)         (D) MITA BUILDING         例) MITA BUILDING         かイダンスズΞ (例: 建物晶をえ力してください, )         ⑦() MITA BUILDING         カイダンスズΞ (例: 注動物をた力してください, )         プロア (FLOOR)         カイダンスズΞ (例: 50.795907076時をカルしてください, )         BUE動号 (ROOM)         ⑦() 999         カイダンスズΞ (例: 50.8640477658527047656570         BUE動号 (ROOM)         ⑦() 999         カイダンスズΞ (例: 50.86404776585270476767670, )         第UE動号 (ROOM)         ⑦() 111-2222         カイダンスズΞ (例: 50.86476767677677677670, )         市区町村または都市名(TOWN NAME)         ⑦() MINATO         オイダンスズΞ (例: 50.7675767077677677777777777777777777777                                                                                                    | 例)9-9-9 MITA                     | ハ1マン(AX員 い物:中区司村以降の住所を入力してください<br>(非居住者の方は通り名・番地を入力してください。)) |
| カイダンスス度 (第: 建物量考を入力してください。)         建物名 (BUILDING NAME)         例) MITA BUILDING         カイダンスス度 (第: 建物量考を入力してください。)         フロア (FLOOR)         ハイダンスス度 (第: 建物量考を入力してください。)         私書籍 (POST BOX)         シイダンスス度 (第: ジーオランスス度 (第: ジーオランスス度 (第: ジーオ))         市区可対または都市名 (TOWN NAME)         例) MINATO         対応部内容を入力してください。)         特定地域名 (DISTRICT NAME)         シイダンスス度 (第: ジーオ (TOWN NAME) 内の時変更)         ジーガーダンスス度 (第: ジーオ (TOWN NAME) 内の時変更)         第辺的現または利・省 (COUNTRY SUB DIVISION)         例) TOKYO       カイダンスス度 (第: ジーオ (TOWN NAME) 内の時変更)                                                                                                    | 建物番号(BUILDING NUMBER)            |                                                              |
| 建物名 (BUILDING NAME)       カイダンスズ屋(例:建物名を入力してください。)         例) MITA BUILDING       カイダンスズ屋(例:建物名を入力してください。)         プロア (FLOOR)       カイダンスズ屋(例:20ア等号や20アを等を入力してください。)         記書稿 (POST BDX)       カイダンスズ屋(例:6番編の住所を施定される場合に入<br>たさい。)         部屋番号 (ROOM)       カイダンスズ屋(例:6番編の住所を施定される場合に入<br>たさい。)         部屋番号 (ROOM)       カイダンスズ屋(例:部屋等号を入力してください。)         野伊番号 (POST CODE)       カイダンスズ屋(例:部屋等号を入力してください。)         例) 111-2222       カイダンス文屋(例:部屋等号を入力してください。)         市区町村または都市名 (TOWN NAME)       カイダンス文屋(例:部屋等号を入力してください。)         例) MINATO       カビダンス文屋(例:部屋等号を入力してください。)         特定地区名 (TOWN LOCATION NAME)       カイダンス文屋(例:一部 (TOWN NAME) 内の特定地区<br>してください。)         第二日本 (COUNTRY SUB DIVISION)       ガイダンス文屋(例:部属内県を入力してください。)         例) TOKYO       カイダンス文屋(例:部面内県を入力してください。)                                                                                                    |                                  | ガイダンス文言(例:建物番号を入力してください。)                                    |
|                                                                                                    | 建物々(DUILDING NAME)               |                                                              |
| アロア (FLOOR)                                                                                                    |                                  | ガイダンス文言(例:建物名を入力してください。)                                     |
| フロア (FLOOR)       カイダンスズ車(例:フロア 個号や フロア 名等を入力して         私書箱 (POST BOX)       カイダンスズ車(例:私書稿の住所を指定される場合にごたさい。)         部屋番号 (ROOM)       カイダンスズ車(例:私書稿の住所を指定される場合にごたさい。)         部屋番号 (ROOM)       カイダンスズ車(例:和書稿の住所を指定される場合にごたさい。)         例() 999       カイダンスズ車(例:部屋番号を入力してください。)         夢皮番号 (POST CODE)       カイダンスズ車(例:新田園園号を入力してください。)         例() 111-2222       カイダンスズ車(例:新田園町もを入力してください。)         市区町村または都市名 (TOWN NAME)       カイダンス文車(例:新田 (TOWN NAME)         例() MINATO       カビダンス文車(例:新市 (TOWN NAME) 内の場定地してください。)         特定地区名 (TOWN LOCATION NAME)       カビダンス文車(例:新市 (TOWN NAME) 内の場定地してください。)         新辺南県または州・省 (COUNTRY SUB DIVISION)       ガイダンス文車(例:都道明環を入力してください。) (例)         例() TOKYO       ガイダンス文車(例:都画明環を入力してください。))                                                                                                    | by PITA BOLDING                  |                                                              |
| カイダンス文章(例:2027番号や2027名号を入力して(い))         私書籍(POST BOX)         カイダンス文章(例:私書稿の住所を描述される場合に)<br>ださい。)         部屋番号(ROOM)         例() 999         カイダンス文章(例:私書稿の住所を描述される場合に)         が()         第2世番号(ROOM)         の()         ⑦() 999         カイダンス文章(例:部署量号を入力してください。)         第2世録号(POST CODE)         ⑦() 111-2222         カイダンス文章(例:部署量号を入力してください。)         市区町村または都市名(TOWN NAME)         ⑦() MINATO         方と切上する(() () 部市(TOWN NAME))         ウイダンス文章(例:部市(TOWN NAME)         クイダンス文章(例:部市(TOWN NAME) 内の病変出)         たまのにください。)         お述取名(IOISTRICT NAME)         プイダンス文章(例:部者(TOWN NAME) 内の病変出)         お述面容量または州・省(COUNTRY SUB DIVISION)         例) TOKYO       ガイダンス文章(例:部準明真を入力してください。)                                                                                                    | רעד (FLOOR)                      |                                                              |
| 私書補(POST BOX)                                                                                                    |                                  | カイタンス文言(例:フロア番号やフロア名等を入力してくた<br>い。)                          |
| カイダンス交差(例:転着箱の住所を指定される場合に)<br>たさい。)         部屋番号(ROOM)         例) 999       ガイダンス交差(例:転着箱の住所を指定される場合に)<br>たさい。)         郵便番号(ROOM)         例) 999       ガイダンス交差(例:部屋番号を入力してください。)         郵便番号(POST CODE)       ガイダンス交差(例:新屋番号を入力してください。)         例) 111-2222       ガイダンス交差(例:部屋番号を入力してください。)         市区町村または都市名(TOWN NAME)       ガイダンス交差(例:部市(TOWN NAME)         例) MINATO       ガイダンス交差(例:部市(TOWN NAME) PDの時定地<br>してくたさい。)         特定地域名(DISTRICT NAME)       ガイダンス交差(例: 部市(TOWN NAME) PDの時定地<br>してくたさい。)         が道府県または州・省(COUNTRY SUB DIVISION)       ガイダンス交差(例: 部本時頃を入力してください。)         例) TOKYO       ガイダンス交差(例: 部番時頃を入力してください。)                                                                                                    | 私書箱(POST BOX)                    |                                                              |
| 部屋番号 (ROOM)       ガイダンス文章 (例: 部屋番号を入力してください, )         例() 999       ガイダンス文章 (例: 部屋番号を入力してください, )         夢使番号 (POST CODE)       ガイダンス文章 (例: 部屋番号を入力してください, )         例) 111-2222       ガイダンス文章 (例: 部屋番号を入力してください, )         市区町村または都市名(TOWN NAME)       ガイダンス文章 (例: 部区町村を入力してください, (例)         例) MINATO       ガイダンス文章 (例: 部店 (TOWN NAME) PIO将を定出してください, (例)         特定地区名(TOWN LOCATION NAME)       ガイダンス文章 (例: 都市 (TOWN NAME) PIO将を定出してください, )         「特定地域名(DISTRICT NAME)       ガイダンス文章 (例: 総市 (TOWN NAME) PIO将を定出してください, )         都道府県または州・省(COUNTRY SUB DIVISION)       ガイダンス文章 (例: 総酒(明画を入力してください, ))         例) TOKYO       ガイダンス文章 (例: 総酒明画を入力してください, ()                                                                                                    |                                  | ガイダンス文言(例:私書箱の住所を指定される場合に入力し<br>ださい。)                        |
| (KOUM)       カイダンス文章(例:都要番号を入力してください。)         郵便番号(POST CODE)       カイダンス文章(例:都要番号を入力してください。)         (例)       111-2222         (例)       111-2222         (例)       111-2222         (例)       111-2222         (例)       111-2222         (例)       111-2222         (例)       111-2222         (例)       MINATO         (例)       MINATO         方は都市名を入力してください。)       カイダンス文章(例:都市(TOWN NAME) 内の特定地してください。)         (例)       MINATO         特定地区名(TOWN LOCATION NAME)       カイダンス文章(例: 都市 (TOWN NAME) 内の特定地してください。)         (例)       ボーダンス文章(例: 新市 (TOWN NAME) 内の特定地してください。)         「新道府県または州・省(COUNTRY SUB DIVISION)       ガイダンス文章(例: 新市(COUNTRY SUB DIVISION)         (例)       アレイダンス文章(例: 新道府県を入力してください。)                                                                                                    | ·패류퓨드(2001)                      |                                                              |
| 野使番号 (POST CODE)         例) 111-2222         カイダンス交童 (例: 部使番号を入力してください。)         市区町村または都市名 (TOWN NAME)         例) MINATO         方イダンス交童 (例: 市区町村を入力してください。)         特定地区名 (TOWN LOCATION NAME)         オイダンス交童 (例: 都市 (TOWN NAME) 内の特定地<br>してくたさい。)         特定地域名 (DISTRICT NAME)         ガイダンス交童 (例: M・音 (COUNTRY SUB DIVISIOn)         御道府県または州・省 (COUNTRY SUB DIVISION)         例) TOKYO       カイダンス交童 (例: 都道府県を入力してください。)                                                                                                    |                                  | ガイダンス文言(例:部屋番号を入力してください。)                                    |
| ・         ・         ・                                                                                                    | 222 (11)                         |                                                              |
| 例) 111-2222       カイダシス交童(例: 郵便番号を入力してください。)         市区町村または都市名(TOWN NAME)       カイダシス交童(例: 市区町村を入力してください。)         例) MINATO       カイダシス交童(例: 市区町村を入力してください。)         特定地区名(TOWN LOCATION NAME)       カイダシス交童(例: 都市 (TOWN NAME) 内の特定地してください。)         サイダシス交童(例: 都市 (TOWN NAME)       カイダシス交童(例: 都市 (TOWN NAME) 内の特定地してください。)         特定地域名(DISTRICT NAME)       カイダシス交童(例: 州・音 (COUNTRY SUB DIVISIO 変地域名を入力してください。)         都道府県または州・省(COUNTRY SUB DIVISION)       カイダシス交童(例: 都道府県を入力してください。)         例) TOKYO       カイダシス交童(例: 都道府県を入力してください。)                                                                                                    | 郵便错号 (POST CODE)                 |                                                              |
| 市区町村または都市名(TOWN NAME)         例) MINATO       ガイダンス交置(例:市区町村を入力してください。)         特定地区名(TOWN LOCATION NAME)         ロイダンス交置(例:都市 (TOWN NAME) 内の特定地口<br>してください。)         特定地域名(DISTRICT NAME)         ガイダンス交置(例:州・省 (COUNTRY SUB DIVISION)         御道府県または州・省(COUNTRY SUB DIVISION)         グノイダンス交置(例:都道府県を入力してください。)                                                                                                    | 例) 111-2222                      | カイタンス文言(例:郵便番号を入力してください。)                                    |
| 例) MINATO       カイダンス交量(例:市区町村を入力してください、(3)         特定地区名(TOWN LOCATION NAME)       カイダンス文量(例:都市 (TOWN NAME) 内の特定地してくたさい、)         特定地域名(DISTRICT NAME)       カイダンス文量(例:州・音 (COUNTRY SUB DIVISIOn)         都道府県または州・省(COUNTRY SUB DIVISION)       カイダンス交量(例:都適府県を入力してください、)         例) TOKYO       カイダンス交量(例:都適府県を入力してください、)                                                                                                    | 市区町村または都市名(TOWN NAME)            |                                                              |
| 特定地区名(TOWN LOCATION NAME)         ガイダンス文章(例:都市 (TOWN NAME) 内の特定地にしてください。)         特定地域名(DISTRICT NAME)         カイダンス文章(例:州・畜 (COUNTRY SUB DIVISIOn)         都道府県または州・省(COUNTRY SUB DIVISION)         ガイダンス文章(例:警道府県を入力してください。)         例) TOKYO       カイダンス文章(例:警道府県を入力してください。)                                                                                                    | 例)MINATO                         | ガイダンス文言(例:市区町村を入力してください。(非居住<br>方は都市名を入力してください。))            |
| オイダンス文量(例:都市 (TOWN NAME) 内の特定地<br>してくたさい。)         特定地域名(DISTRICT NAME)         ガイダンス文量(例:州・省 (COUNTRY SUB DIVISIO<br>定地域名を入力してくたさい。)         都道府県または州・省(COUNTRY SUB DIVISION)         例) TOKYO       ガイダンス文量(例:都道府県を入力してください。)                                                                                                    | <b>#+======</b>                  |                                                              |
|                                                                                                    |                                  | ガイダンス文言(例:都市(TOWN NAME)内の特定地区名                               |
| 特定地域名(DISTRICT NAME)       ガイダンス文章(例:州・省(COUNTRY SUB DIVISIO)         都道府県または州・省(COUNTRY SUB DIVISION)       ガイダンス文章(例:都道府県を入力してください。)         例) TOKYO       ガイダンス文章(例:都道府県を入力してください。)                                                                                                    |                                  | UCN/LEVY /                                                   |
| カイダンス交置(例:州・省(COUNTRY SUB DIVISIO       都道府県または州・省(COUNTRY SUB DIVISION)       の() TOKYO                                                                                                    | 特定地域名(DISTRICT NAME)             |                                                              |
| 都道府県または州・省(COUNTRY SUB DIVISION)         例) TOKYO         ガイダンス文章(例:都道府県を入力してください。) う                                                                                                    |                                  | カイタンス又言(例:州・省(COUNTRY SUB DIVISION))<br>定地域名を入力してください。)      |
| (例) TOKYO     ガイダンス文量(例:都道府県を入力してください。(第<br>方は州・省を入力してください。))                                                                                                    | 都道府県または州・省(COUNTRY SUB DIVISION) |                                                              |
|                                                                                                    | 例) ТОКҮО                         | ガイダンス文言(例:都道府県を入力してください。(非居住<br>方は州・省を入力してください。))            |
|                                                                                                    |                                  |                                                              |
| ADIII、AN 11 1 1 1 1 1 1 1 1 1 1 1 1 1 1 1 1 1                                                                                                     | 送金1180月主任哪副子(151)                |                                                              |

(2/9)

|    |                                 |                    | (3/9)                                                        |
|----|---------------------------------|--------------------|--------------------------------------------------------------|
|    | 送金内容                            |                    |                                                              |
|    | 送金種類(TRANSEER TYPE)             |                    |                                                              |
|    |                                 |                    | ガイダンス文言(例:送金種類を違択してください。)                                    |
| 24 |                                 | ·                  |                                                              |
|    | 送金通貨(CURRENCY) 必須               |                    |                                                              |
| 25 | v                               |                    | ガイダンス文言(例:送金通貨を選択してください。)                                    |
|    |                                 | I                  |                                                              |
|    | 送金金額(INSTRUCTED AMOUNT) 10/2月   |                    |                                                              |
| 26 |                                 |                    | ガイダンス文言(例:送金金額を入力してください。)                                    |
|    |                                 |                    |                                                              |
|    |                                 |                    |                                                              |
|    |                                 |                    |                                                              |
|    |                                 |                    |                                                              |
|    | 送金布望白(REQUESTED EXECUTION DATE) |                    | ガイダンス文章 (例:送金を希望される日付を入力してくださ                                |
| 27 | 2022/04/01                      |                    |                                                              |
|    | 手数料(OUR CHARGES) 必須             |                    |                                                              |
| _  | ● 手数料別(EXCEPT)                  |                    | ガイダンス文言(例:円貨相当額指定時、または円建送金の場合、                               |
| 28 | ○ 手数料込(INCLUDE)                 |                    | 該当門員識が予数特定の主張が当かて進入してくたさい。)                                  |
|    |                                 |                    |                                                              |
|    | 支払銀行手数料(CHARGE BEARER) 必須       |                    |                                                              |
| 29 | ● 受取人負担(CREDITOR)               |                    | ガイダンス文言(例:海外の支払銀行などで発生する手数料の負担<br>人(お受取人、またはお客さま)を選択してください。) |
|    | ○ 送金人負担(DEBTOR)                 |                    |                                                              |
|    | お支払方法(PAYMENT METHOD) 1000      |                    |                                                              |
|    | 決済方法                            | <b>決済金額</b>        | 予約番号                                                         |
|    | (RATE TYPE)                     | (AMOUNT)           | (CONTRACTIDENTIFICTION)                                      |
|    |                                 |                    |                                                              |
|    | ·                               |                    |                                                              |
|    | <b>`</b>                        |                    |                                                              |
|    | ガイダンス文言(例:送金代り金の決済方法を選択のうえ、     | 央済金額を入力してください。「為替う | 予約」を選択した場合は予約番号を入力してください。)                                   |
|    | 送金代り金引落口座(円貨) (YEN ACCOUNT)     |                    |                                                              |
| 33 | ~                               |                    | ガイダンス文言(例:送金代り金を円貨でお支払される場合に入力<br>してください。)                   |
|    |                                 |                    |                                                              |
|    | 送金代り金引落口座(外貨) (FOREIGN CURRE    | NCY ACCOUNT)       |                                                              |
| 34 | ~                               |                    | ガイダンス文言(例:送金代り金を外貨でお支払される場合に入力<br>してください。)                   |
|    | 工业制制建立库 (田本)                    |                    |                                                              |
|    | 于政科与洛山崖(肖道)(CHARGES ACCOUNT)    |                    | ガイダンス文言(例:送全代り全司夜口応と卑かる口応を指定され                               |
| 35 | ~                               |                    | る場合に入力してください。(送金代り金を全額外貨払いされる場合は必ず入力してください。))                |

| お安取人 (CREDITOR)         お安取人名(NAME) 201         が知た人名(NAME) 201         例) ABC DEUTSCHLAND CO.,LTD.         お安取人国名(COUNTRY) 201         ごろ、最近の人名(COUNTRY) 201         「別ろ、日報也(STREET NAME)         「例) ALT-BRITZ         「例) ALT-BRITZ         「例) BERLIN         「例) BERLIN         「例) BERLIN         「例) BERLIN         「例) SALES DEPARTMENT, SALES SECTION, ALT-B         「日期の入りを追加         「日期の入りを追加         「日期の入りを追加         「日期の入りを追加         「日期の入りを追加         「日期の入りを追加         「日期の入りを追加         「日期の入りを追加         「日期の入りを追加         「日期の入りを追加         「日期の入りを追加                                                                                                    |                                           | (4/9)                                                                                                    |
|----------------------------------------------------------------------------------------------------|-------------------------------------------|----------------------------------------------------------------------------------------------------|
| お支取人名(NAME) (201)       送金お交取人の氏名をローマヂ (原語) で入力してください。         が) ABC DEUTSCHLAND CO.,LTD.       送金お交取人の氏名をローマヂ (原語) で入力してください。         お支取人国名 (COUNTRY) (201)       回名・最短を見用してください。         第704 - 新聞(STREET NAME)       通り名・最短を入力してください。         第705 - 新地 (STREET NAME)       通り名・最短を入力してください。         第705 - 新地 (STREET NAME)       通り名・最短を入力してください。         第705 - 新地 (COUNTRY) (201)       副の名・新地 (STREET NAME)         第705 - 新地 (COUNTRY SUB DIVISION)       副市名を入力してください。         第716 - 名の他住所 (ADDRESS LINE)       副市名を入力してください。         第705 - AUG 11 - CETTION (ALT-B)       ビデオとカントンガオ Subadat, 四名の (STREET NAME)         第705 - AUG 12 - CETTION, ALT-B       ビデオの回知にようし、その (STREET NAME)         第705 - AUG 12 - AUG 12                                                         | お受取人 (CREDITOR)                           |                                                                                                    |
| 例) ABC DEUTSCHLAND CO.,LTD.       送金想受限人の低名を印ーマヂ (原曲) で入力してください。         お支取人国名 (COUNTRY) ②       回名を選択してください。         通り名・番地 (STREET NAME)       通り名・番地 (STREET NAME)         例) ALT-BRITZ       通り名・番地を入力してください。         郵使借号 (POST CODE)       郵使用号を入力してください。         例) 12325       郵使用号を入力してください。         「例) BERLIN       副市名を入力してください。         州・省 (COUNTRY SUB DIVISION)       川・省を入力してください。         例) BERLIN       町市名を入力してください。         グの) BERLIN       日本をためて入力を受明白は、個名。都市名。川・名・都思<br>こくたさい。         グの) SALES DEPARTMENT, SALES SECTION, ALT-B<br>(例) SALES DEPARTMENT, SALES SECTION, ALT-B<br>(生所の入力を追加)                                                                                                    | <b>お受取人名</b> (NAME) 2010                  |                                                                                                    |
| お安取人国名 (COUNTRY) 201  ■名を選択してください。  ■名を選択してください。  ■の名・最地を入力してください。  ■の例)ALT-BRITZ  ■の名、最地を入力してください。  ■の例)ALT-BRITZ  ■の例)12325  ■の例)12325  ■の例)12325  ■の用目N  ■市名を入力してください。  ■市名を入力してください。  ■市名の大力を追加  ■市名を入力してください。  ■市名を入力してください。 ■市名を入力してください。 ■市名を入力してください。 ■市名を入力してください。 ■市名を入力してください。 ■市名を入力してください。 ■市名を入力してください。 ■市名を入力してください。 ■市名を入力してください。 ■市名を入力してください。 ■市名を入力してください。 ■市名を入力してください。 ■市名の(市名もももももももももももももももももももももももももももももももももも                                                                               | 例) ABC DEUTSCHLAND CO.,LTD.               | 送金お受取人の氏名をローマ字(英語)で入力してください。                                                                                  |
| 通り名・番地(STREET NAME)         通り名・番地(STREET NAME)         「例) ALT-BRITZ         夢使番号(POST CODE)         夢使番号(POST CODE)         「例) 12325         夢使番号を入力してください。         夢市名(TOWN NAME)         「例) BERLIN         「例) BERLIN         「例) BERLIN         「例) BERLIN         「例) BERLIN         「例) BERLIN         「例) SALES DEPARTMENT, SALES SECTION, ALT-B         「」」         「」」         「」」         「」」         「」」         「」」         「」」         「」」         「」」         「」」         「」」         「」」         「」」         「」」         「」」         「」」         「」」         「」」         「」」         「」」         「」」         「」」         「」         「」         「」         「」         「」         「」         「」         「」         「」         「」         「」         「」 <tr< td=""><td>お受取人国名(COUNTRY) 必須</td><td></td></tr<>                                                                                                    | お受取人国名(COUNTRY) 必須                        |                                                                                                    |
| <ul> <li>通り名・番地(STREET NAME)</li> <li>通り3・番地を入力してください。</li> <li>部使番号(POST CODE)</li> <li>卵() 12325</li> <li>卵() 12325</li> <li>() 12325</li> <li>() 12325</li></ul> | ·                                         | 国名を選択してください。                                                                                                  |
| 例) ALT-BRITZ       進ウる・着地を入力してください。         郵使番号(POST CODE)       郵便番号を入力してください。         第一名(TOWN NAME)       郵作名を入力してください。         第一名(TOWN NAME)       郵作名を入力してください。         第一名(COUNTRY SUB DIVISION)       利・省(COUNTRY SUB DIVISION)         例) BERLIN       ポー省を入力してください。         グ例) BERLIN       ピがをまとめて入力する場合は、題名、都市名、州・省・都選<br>はなりたけれの酒店園に入力し、それら以外の住所をとろう。         その他住所 (ADDRESS LINE)       住所をえためて入力する場合は、題名、都市名、州・省・都選<br>はなりたけれの酒店園に入力し、それら以外の住所をとろう。         例) SALES DEPARTMENT, SALES SECTION, ALT-B       住所の入力を追加<br>スカしてください。)         住所の入力を追加<br>スカしてください。)       取引主体観例子 (LEI)         文取入本店所在国または居住国(COUNTRY OF RESIDENCE)       本相目は入力不要です。                                                                                                    | 通り名・番地(STREET NAME)                       |                                                                                                    |
| <b>J</b> J J J J J J J J J J J J J J J J J J                                                                                                    | 例)ALT-BRITZ                               | 通り名・番地を入力してください。                                                                                              |
| ■岐勝号 (POST CODE)  ● ● ● ● ● ● ● ● ● ● ● ● ● ● ● ● ● ●                                                                                                    |                                           |                                                                                                    |
| 例) 12325         都市名(TOWN NAME)         御) BERLIN         州・省(COUNTRY SUB DIVISION)         例) BERLIN         (何) BERLIN         (月) BERLIN         (月) BERLIN         (月) BERLIN         (日) BERLIN         (日) BERLIN                                                                                                    | 郵便借号 (POST CODE)                          | 郵便番号を入力してください。                                                                                                |
| 都市名 (TOWN NAME)       都市名を入力してください。         例) BERLIN       都市名を入力してください。         州・省 (COUNTRY SUB DIVISION)       川・省を入力してください。         例) BERLIN       州・省を入力してください。         その他住所 (ADDRESS LINE)       世所をまとめて入力する場合は、国名、都市名、州・省・部週<br>はぞれぞれの頃目朝に入力し、それら以外の住所をさちらに入<br>てください。         例) SALES DEPARTMENT, SALES SECTION, ALT-B       住所の入力を追加<br>はぞれぞれの頃目朝に入力し、それら以外の住所をさちらに入<br>てください。)         全取人取引主体識別子 (LEI)       取引主体識別子 (LEI) を入力してください。         2 取以本店所在国または居住国 (COUNTRY OF RESIDENCE)       本項目は入力不要です。                                                                                                    | 例) 12325                                  |                                                                                                    |
| 例)BERLIN       都市名を入力してください。         州・省(COUNTRY SUB DIVISION)       州・省を入力してください。国内向けの場合は都測房県を入力<br>ください。         例)BERLIN       ペト・省を入力してください。国内向けの場合は都測房県を入力<br>ください。         その他住所 (ADDRESS LINE)       任所をまとめて入力する場合は、国名、都市名、州・省・都道<br>はそれぞれの項目幅に入力し、それら以外の住所をごちらに入<br>てくたさい。(分割入力時は「住所の入力を追加」ポタンを押<br>入力してください。(分割入力時は「住所の入力を追加」ポタンを押         受取人取引主体識別子 (LEI)       取引主体識別子 (LEI)         メXXXXXXXXXXXXXXXX       取引主体識別子 (LEI)         文       本I項目は入力不要です。                                                                                                    | 都市名 (TOWN NAME)                           |                                                                                                    |
| 州・省(COUNTRY SUB DIVISION)       州・省を入力してください。国内向けの場合は都道府県を入力<br>ください。         例) BERLIN       ペパンマンドン・         その他住所(ADDRESS LINE)       ビ所をまとめて入力する場合は、国名、都市名、州・省・都道<br>はそれぞれの項目幅に入力し、それら以外の位所をごちらに入<br>てください。(分割入力均は「住所の入力を追加」ボタンを押<br>入力してください。)         受取人取引主体識別子(LEI)       取引主体識別子 (LEI)         メXXXXXXXXXXXXXXXX299       取引主体識別子 (LEI) を入力してください。         マロート       本項目は入力不要です。                                                                                                    | 例)BERLIN                                  | 都市名を入力してください。                                                                                                 |
| 例) BERLIN       #・省を入力してください。国内向けの場合は都道府県を入力<br>ください。         その他住所 (ADDRESS LINE)       任所をまとめて入力する場合は、国名、都市名、州・省・都道<br>はそれぞれの項目欄に入力し、それら以外の自病をごちらに入<br>てください。(分割入力時は「住所の入力を追加」<br>ポタンを押<br>入力してください。)         登取人取引主体識別子 (LEI)       取引主体識別子 (LEI)         ※XXXXXXXXXXXXXXX99       取引主体識別子 (LEI) を入力してください。                                                                                                    |                                           |                                                                                                    |
| (カ) DERCEIN       CCERT         その他住所 (ADDRESS LINE)       住所をまとめて入力する場合は、国名、都市名、州・省・部選<br>はそれぞれの項目幅に入力し、それら以外の住所をこちらに入<br>てください。(分割入力対は「住所の入力を追加」<br>ポタンを押<br>入力してください。)         2 例) SALES DEPARTMENT, SALES SECTION, ALT-B<br>(在所の入力を追加)       住所をまとめて入力する場合は、国名、都市名、州・省・部選<br>はそれぞれの項目幅に入力し、それら以外の住所をこちらに入<br>てください。(分割入力対は「住所の入力を追加」<br>ポタンを押<br>入力してください。)         2 例) SALES DEPARTMENT, SALES SECTION, ALT-B<br>(本所の入力を追加)       住所をまたの項目の入力を追加)         2 例) SALES DEPARTMENT, SALES SECTION, ALT-B<br>(本)       住所をようない、それら以外の住所をこちらに入<br>てください。(分割入力対応は「住所の入力を追加」<br>ポタンを押<br>入力してください。)         2 取りま体識別子 (LEI)       取引ま体識別子 (LEI) を入力してください。         3 XXXXXXXXXXXXXXXX       取引ま体識別子 (LEI) を入力してください。         2 取り本店所在国または居住国 (COUNTRY OF RESIDENCE)       本項目は入力不要です。                                                                                                    |                                           | 州・省を入力してください。国内向けの場合は都道府県を入力し<br>ください                                                                         |
| その他住所 (ADDRESS LINE)       住所をまとめて入力する場合は、国名、都市名、州・省・部連<br>はそれぞれの項目欄に入力し、それら以外の住所をごちらに入<br>てくれたの項目欄に入力し、それら以外の住所をごちらに入<br>てくれたの項目欄に入力し、それら以外の住所をごちらに入<br>てくれたの項目欄に入力し、それら以外の住所をごちらに入<br>てくれたの入力を追加」ポタンを排<br>入力してください。)         受取人取引主体識別子 (LEI)       取引主体識別子 (LEI)         メXXXXXXXXXXXXXXXX99       取引主体識別子 (LEI) を入力してください。         受取人本店所在国または居住国 (COUNTRY OF RESIDENCE)       本I項目は入力不要です。                                                                                                    | D) DEREIN                                 | NIL CUIS                                                                                                    |
| <ul> <li>例) SALES DEPARTMENT, SALES SECTION, ALT-B<br/>は存死さたの項目電に入力し、それら以外の住所をこちらに入<br/>てください。(分割入力時は「住所の入力を追加)<br/>住所の入力を追加     </li> <li>受取人取引主体識別子(LEI)     XXXXXXXXXXXXXXXXXXXXXXXXXXXXXXXXX</li></ul>                                                                                                    | その他住所 (ADDRESS LINE)                      |                                                                                                    |
| 住所の入力を追加         受取人取引主体識別子(LEI)         XXXXXXXXXXXXXXXXX         取引主体識別子(LEI)         取引主体識別子(LEI)         取引主体識別子(LEI)         取引主体識別子(LEI)         取引主体識別子(LEI)         取引主体識別子(LEI)         取引主体識別子(LEI)         取引主体違別子(LEI)         取引主体違別子(LEI)         取引主体違別子(LEI)         取引主体違別子(LEI)         水消目は入力不要です。                                                                                                    | 例) SALES DEPARTMENT, SALES SECTION, ALT-B | 住所をまとめて入力する場合は、国名、都市名、州・省・都道府<br>はそれぞれの項目欄に入力し、それら以外の住所をこちらに入力<br>てください。(分割入力時は「住所の入力を追加」ボタンを押し<br>入力してください。) |
| 受取人取引主体識別子(LEI)         XXXXXXXXXXXXXXXXXXXXXXXXXXXXXXXXXXXX                                                                                                    | 住所の入力を追加                                  | ADDERIES I                                                                                                    |
|                                                                                                    | 英語したおはついて                                 |                                                                                                    |
|                                                                                                    |                                           | 取引主体識別子(LEI)を入力してください。                                                                                        |
| 受取人本店所在国または居住国(COUNTRY OF RESIDENCE)<br>本項目は入力不要です。<br>、                                                                                                    | ******************                        |                                                                                                    |
| 本項目は入力不要です。                                                                                                    | 受取人本店所在国または居住国 (COUNTRY OF RESIDENCE)     |                                                                                                    |
|                                                                                                    | ·                                         | 本項目は入力不要です。                                                                                                   |
|                                                                                                    |                                           |                                                                                                    |
| 戻る次へ                                                                                                    | (戻る)                                      | 次へ                                                                                                    |

|          |                                                                          | (5/9)                                                                        |
|----------|--------------------------------------------------------------------------|------------------------------------------------------------------------------|
|          | お受取人取引銀行 (CREDITOR AGENT)                                                |                                                                              |
| 45<br>49 | 受取人口座(creditor account) 201<br>● IBANコード                                 | ガイダンス文章 (例:IBANコードをスペース区切りなしの左話ので<br>入力してくたさい。 (IBANG用面の場合は必ず入力してくたさ<br>い )) |
| 47<br>48 | DE/S100/010099999999999<br>○ その他の口座番号<br>gef : 999 491世音号: 例) 9999999999 | ガイダンス文章(例:IBANIXAIの口原種号を指定される場合に入力<br>してください。(国内向け活曲の場合は読書も必ず入力してくださ<br>し、)) |
| 50       | BIC (SWIFT) コード(BICFI)<br>DEUTDEBB101 (BICから銀行情報取得) 銀行情報を検索する            | ジイダンス文章(例:お受取人取引版行のBLC(SWIFT)コードを<br>人力してください。)                              |
| 51       | 国別銀行コード<br>ガイダンス文章(例:米国殉て、または中国本土向て人民元達て送金など、国別銀行コードが必要。                 | たなる場合に入力してください。)                                                             |
| 52       | 決済規則(clearing system identification)                                     | ガイダンス文章(例:決済機関(クリアリング・コード)を選択し<br>てくたさい。)                                    |
| 53       | 銀行コード(MEMBER IDENTIFICATION)<br>例)10070100                               | ガイダンス文章(例:銀行コードを入力してください。)                                                   |
| 54       | 銀行名 (NAME) 2018                                                          |                                                                              |
| 55       | 国名(COUNTRY)                                                              |                                                                              |
| 56       | <b>支腐名</b> (DEPARTMENT)                                                  |                                                                              |
| 57       | 出張所名(SUB DEPARTMENT)                                                     |                                                                              |
| 58       | 通り名・番地(STREET NAME)                                                      |                                                                              |
| 59       | 建物器号(BUILDING NUMBER)                                                    |                                                                              |
| 60       | 建物名 (BUILDING NAME)                                                      |                                                                              |
| 61       | רבסד (FLOOR)                                                             |                                                                              |
| 62       | 私書箱(POST BOX)                                                            |                                                                              |
| 63       | <b>部屋╅号</b> (ROOM)                                                       |                                                                              |
| 64       | 郵便描号(POST CODE)                                                          |                                                                              |
| 65       | 都市名(TOWN NAME)                                                           |                                                                              |
| 66       | 特定地区名(TOWN LOCATION NAME)                                                |                                                                              |
| 67       | <b>特定地域名</b> (DISTRICT NAME)                                             |                                                                              |
| 68       | 州·省(COUNTRY SUB DIVISION)                                                |                                                                              |
| 69       | その他住所 (ADDRESS LINE)                                                     |                                                                              |
|          |                                                                          |                                                                              |

別冊 1.1-6

|    |                                                             | (6/9)                        |
|----|-------------------------------------------------------------|------------------------------|
|    | 経由銀行(INTERMEDIARY AGENT)                                    |                              |
| 71 | BIC (SWIFT) コード(BICFI) 必須<br>DEUTDEFF BICから銀行情報取得 銀行情報を検索する | 経由銀行のBIC(SWIFT)コードを入力してください。 |
| 72 | <b>銀行名</b> (NAME)                                           |                              |
| 73 | 国名(COUNTRY)                                                 |                              |
| 74 | <b>支店名</b> (DEPARTMENT)                                     |                              |
| 75 | <b>出張所名</b> (SUB DEPARTMENT)                                |                              |
| 76 | 通り名・番地(STREET NAME)                                         |                              |
| 77 | 建物番号 (BUILDING NUMBER)                                      |                              |
| 78 | 建物名(BUILDING NAME)                                          |                              |
| 79 | フロア(FLOOR)                                                  |                              |
| 80 | 私書箱(POST BOX)                                               |                              |
| 81 | <b>部屋番号</b> (ROOM)                                          |                              |
| 82 | 郵便器号 (POST CODE)                                            |                              |
| 83 | <b>都市名</b> (TOWN NAME)                                      |                              |
| 84 | 特定地区名(TOWN LOCATION NAME)                                   |                              |
| 85 | <b>特定地域名</b> (DISTRICT NAME)                                |                              |
| 86 | 州・省(COUNTRY SUB DIVISION)                                   |                              |

|    | 送金目的・許可等(REGULATORY REPORTING(DE                                                                       | BT))                                                                                          |
|----|----------------------------------------------------------------------------------------------------|-----------------------------------------------------------------------------------------------|
| 87 | 送金目的(ITEM_PURPOSE) 28月<br>輸入 IMPORT V                                                                  |                                                                                               |
| 88 | 送金理由(DETAILS) 880<br>例)AUTO PARTS<br>送金理由の記入到[PDF]                                                     | 送金目的が「輸入」「仲介貿易」の場合は「具体的な商品名」を、<br>「資本」「その他貿易外」の場合は「送金理由」を入力してくださ<br>い。 (海外向けの場合は英語で入力してください。) |
|    |                                                                                                    |                                                                                               |
| 89 | 送金理由コード (PURPOSE CODE)                                                                                 | 送金目的が「資本」または「その他貿易外」の場合、送金理由を<br>ISOコード (PURPOSE CODE) で指定する際に入力してください。                       |
| 90 | 国際 <b>収支項目番号</b> (IMF CODE)<br>9999                                                                    | 国際収支項目番号を入力してください。(送金目的が「輸入」の場<br>合は不要です。)                                                    |
| 91 | 原産地(ORIGIN) 2000<br>GERMANY ドイツ ✓                                                                      | 商品の厚産圏を入力してください。(送金目的が「輸入」または<br>「仲介貿易」の場合は必須です。)                                             |
| 92 | 船積地(PORT OF LOADING) 2009<br>国名 : GERMANY ドイツ<br>部市名: PORT OF HAMBURG,HAMBURG                          | 商品の船賃地を入力してください。 (送金目的が「輸入」または                                                                |
| 93 | 仕向地(PORT OF DESTINATION)<br>国名 :<br>都市名: 例)NEW YORK                                                    | 商品の仕向地を入力してください。(送金目的が「仲介貿易」の場<br>> 合は必須です。)                                                  |
| 94 | <ul> <li>外国為替及び外国貿易法に基づく許可等(LICENSE) 認為</li> <li>○ 不要(NON-REQUIRED)</li> <li>● 必要(REQUIRED)</li> </ul> | 外為法により財務省への許可慈務が興された送金取引に該当するか<br>否かをラジオボタンで遵訳してくたさい。                                         |
| 95 | 許可日付(LICENSE DATE) 2024/02/02                                                                          | 許可義務がある場合、許可を取得した日付を入力してください。                                                                 |
| 96 | 許可番号(LICENSE NO.)<br>G-CI-C99-S99999                                                                   | 許可番号を入力してください。                                                                                |

(7/9)

|     | お受取人へのメッセージ                       |                                                |
|-----|-----------------------------------|------------------------------------------------|
|     | 参照番号(END TO END IDENTIFICATION)   |                                                |
| 97  | 例)XYZ1234                         | お受取人に通知する参照番号等を入力してください。                       |
|     | その他のメッセージ(REMITTANCE INFORMATION) |                                                |
| 98  | 例) MESSAGE TO CREDITOR            | その他、お受取人宛てのメッセージを入力してください。                     |
|     |                                   |                                                |
|     | 現地当局宛て報告事項(REGULATORY REPORT      | ING (CRED))                                    |
|     | 送金目的コード (PURPOSE OF PAYMENT CODE) |                                                |
| 99  | 例)99999 AUTO PARTS                | 送金先国により必要とされる場合、現地当局等か定める送金目的⊐<br>一下を入力してください。 |
|     | その他の報告事項(OTHER INFORMATION)       |                                                |
| 100 | 例) REPORT TO AUTHORITIES          | その他、必要とされる報告事項等がある場合に入力してください。                 |

(9/9)

(8/9)

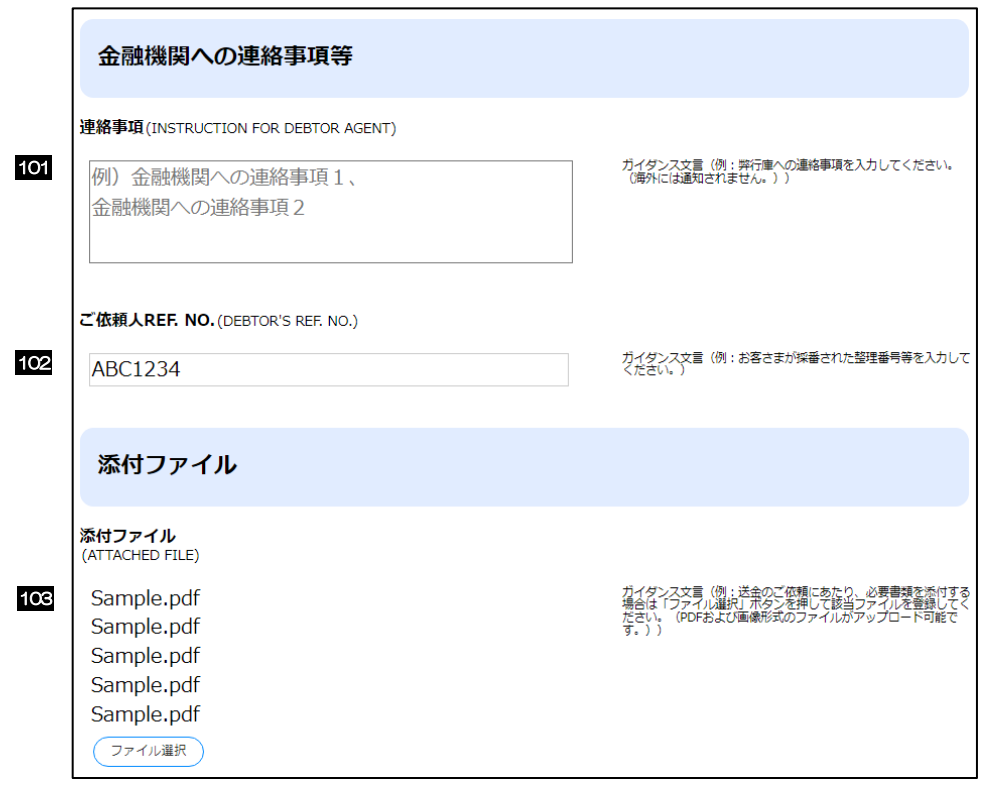

| No, |   | 入力項目         | 必須<br>個人の<br>お客様 | <ul><li>任意</li><li>法人の</li><li>お客様</li></ul> | 入力形式                | 桁数                                                               | 入力内容                                                                                           |
|-----|---|--------------|------------------|----------------------------------------------|---------------------|------------------------------------------------------------------|------------------------------------------------------------------------------------------------|
| —   | ご | 次頼人情報        |                  |                                              |                     |                                                                  |                                                                                                |
| 1   |   | 郵便番号         | 必                | 傾                                            | 半角数字                | 7                                                                | お客さまの郵便番号および住所を入力してください。<br>・個人のお客さまは、現在お住まいの住所をアパート・マンシ<br>ョン名までお届けどおりに入力してください。              |
| 2   |   | 住所           | 必                | 頃                                            | 全角文字・記号<br>半角文字・記号① | 60                                                               | <ul> <li>・法人のお客さまは、本店または主たる事業所の所在地を入力してください。</li> <li>当行にお届けの住所と異なる場合は、別途お手続きが必要です。</li> </ul> |
| 3   |   | お名前          | 必須               | —                                            | 全角文字・記号<br>半角文字・記号① | 40                                                               | 当行にお届けのとおりのお客さまの氏名を入力してください。<br>(姓と名の間を1文字空けてください。)<br>お名前に変更がある場合は、別途お手続きが必要です。               |
| З   |   | 会社名          | -                | 必須                                           | 全角文字・記号<br>半角文字・記号① | 40                                                               | 「株式会社」等を含む正確な商号を入力してください。                                                                      |
| 4   |   | 代表者役職・氏名     | -                | 必須                                           | 全角文字・記号<br>半角文字・記号① | 40                                                               | 役職名と代表者氏名を続けて入力してください。                                                                         |
| 5   |   | ご担当者名        | -                | 必須                                           | 全角文字・記号<br>半角文字・記号① | 40                                                               | 当日来店されるご担当者様の氏名を入力してください。                                                                      |
| 6   |   | お電話番号        | 必                | 傾                                            | 半角数字                | 20                                                               | 日中にご連絡可能な電話番号を入力してください。 (ハイフン<br>なし/固定電話の場合は市外局番を含む)                                           |
|     |   | お取ら口座番号      | 1                |                                              |                     |                                                                  |                                                                                                |
|     |   | 店番           |                  |                                              | 半角数字                | 3                                                                |                                                                                                |
| 7   |   | 科目           | 必須               | 選択                                           | —                   | 送金代り金引塔口座番号を入力してください。<br>「科目」はプルダウンから下記いすれかを選択してください。<br>①普通、②当座 |                                                                                                |
|     |   | 口座番号         |                  |                                              | 半角数字                |                                                                  | 16                                                                                             |
| —   | 送 | 金人           |                  |                                              |                     |                                                                  |                                                                                                |
| 8   |   | 送金人名         | 必                | 傾                                            | 半角文字・記号③            | 140                                                              | お受取人に通知する送金人名義を入力してください。<br>No.3 と同一人名を入力してください。                                               |
| 9   |   | 送金人国名        | 必                | 傾                                            | 選択                  | _                                                                | 国名を選択してください。                                                                                   |
|     |   | 送金人住所        | 头住所 一            |                                              | _                   | _                                                                | 住所を入力してください。<br>【入力条件】<br>各住所項目については国ごとに入力要否が異なります。詳細は<br>【補足1】をご参照ください。                       |
| 10  |   | 部門名          |                  |                                              |                     | 70                                                               | 部門名(事業部・事業所名等)を入力してください。                                                                       |
| 11  |   | サブ部門名        |                  |                                              |                     | 70                                                               | 部署名(部課・担当名等)を入力してください。                                                                         |
| 12  |   | 番地または<br>通り名 |                  |                                              |                     | 70                                                               | 市区町村以降の住所を入力してください。<br>※非居住者の方は通り名・番地を入力してください。                                                |
| 13  |   | 建物番号         | 冬世紀              | 计以百                                          | <b>半角文字</b> •記号③    | 16                                                               | 建物番号を入力してください。                                                                                 |
| 14  | ŀ | 建物名          | 和中心运             | +AX+•1150                                    | 35                  | 建物名を入力してください。                                                    |                                                                                                |
| 15  |   | קםכ          |                  |                                              |                     | 70                                                               | フロア番号やフロア名等を入力してください。                                                                          |
| 16  |   | 私書箱          |                  |                                              |                     | 16                                                               | 私書箱の住所を指定される場合に入力してください。                                                                       |
| 17  |   | 部屋番号         |                  |                                              |                     | 70                                                               | 部屋番号を入力してください。                                                                                 |

別冊 1. 入力項目詳細

|     |   |                | 必須/任意                         |                     |    |                                                                                                    |
|-----|---|----------------|-------------------------------|---------------------|----|----------------------------------------------------------------------------------------------------|
| No, |   | 入力項目           | 個人の     法人の       お客様     お客様 | 入力形式                | 桁数 | 入力内容                                                                                                    |
| 18  |   | 郵便番号           |                               |                     | 16 | 郵便番号を入力してください。                                                                                                    |
| 19  |   | 市区町村または<br>都市名 |                               |                     | 35 | 市区町村を入力してください。<br>※非居住者の方は都市名を入力してください。                                                                                                    |
| 20  |   | 特定地区名          |                               |                     | 35 | 都市内の特定地区名を入力してください。<br>※非居住者の方で該当する場合に入力してください。                                                                                                    |
| 21  |   | 特定地域名          |                               |                     | 35 | 州・省内の特定地域名を入力してください。<br>※非居住者の方で該当する場合に入力してください。                                                                                                    |
| 22  |   | 都道府県または<br>州・省 |                               |                     | 35 | 都道府県を入力してください。<br>※非居住者の方は州・省を入力してください。                                                                                                    |
| 23  |   | 送金人<br>取引主体識別子 | 任意  一                         | 半角文字・記号②            | 20 | 法人のお客さまで取引主体識別子(LEI)を取得されている場合<br>に入力してください。                                                                                                    |
| _   | 送 | 金内容            |                               | •                   |    |                                                                                                    |
| 24  |   | 送金種類           | 必須                            | 選択                  | _  | 送金種類をプルダウンから選択してください。<br>①海外向<br>②国内向(自店送金)<br>伊予銀行向けの送金で、お受取人の口座保有支店(No.48<br>「店番」)がお客さまのお取引店と同一の場合に選択してく<br>ださい。<br>③国内向(本支店宛送金)<br>伊予銀行向けの送金で、②自店送金以外の場合に選択してく<br>ださい。<br>④国内向(国内他行宛送金) |
| 25  |   | 送金通貨           | 必須                            | 選択                  | _  | 送金通貨をプルダウンから選択してください。                                                                                                    |
| 26  |   | 送金金額           | 必須                            | 金額                  | 15 | 送金金額を補助通貨まで入力してください。<br>金額の変更はできません。金額確定のうえ、ご入力ください。                                                                                                    |
| 27  |   | 送金希望日          | 任意                            | (XXXXXWIMDD)<br>Eld | _  | 3 営業日以降の日付を入力してください。(金融機関営業日の<br>み。)<br>翌月の応当日(金融機関営業日)まで指定可能です。<br>3 営業日後より前の日付の場合はご対応できませんのでご了承<br>ください。                                                                                 |
| 28  |   | 手数料            | 必須                            | 選択                  | _  | 自動的に手数料別が選択されます(「手数料込」を選択することはできません)。                                                                                                    |
| 29  |   | 支払銀行手数料        | 必須                            | 選択                  | -  | お受取人の取引銀行など、海外の銀行で発生する手数料の負担<br>人(お受取人、またはお客さま)について、ラジオボタンで選<br>択してください。<br>①受取人負担【初期値】<br>②送金人負担<br>※①を選択した場合も、当行の送金手数料はお客様負担となり<br>ます。                                                   |
| _   |   | お支払情報          |                               |                     |    |                                                                                                    |

| No.      | 入力項目 |             | 入力項目      | <ul><li>必須/任意</li><li>個人の 法人の</li><li>お客様 お客様</li></ul> | 入力形式     | 桁数                                                                       | 入力内容                                                                                                    |  |
|----------|------|-------------|-----------|---------------------------------------------------------|----------|--------------------------------------------------------------------------|----------------------------------------------------------------------------------------------------|--|
| 30       |      |             | 決済方法      | 必須                                                      | 選択       | _                                                                        | <ul> <li>決済方法をプルダウンから選択してください。</li> <li>① 円貨払(当日相場):送金希望日当日の為替レートで送金を行います。</li> <li>② 円貨払(為替予約):ご成約済みの為替予約レートで送金を行います。</li> <li>③ 円貨払(円建送金):No.25「送金通貨」に「JPY」を指定した場合に選択してください。</li> <li>④ 外貨払:外貨建送金の代り金を外貨でお支払いただく場合に選択してください。</li> <li>【入力条件】</li> <li>No.30「決済方法」とNo.31「決済金額」(1 行目)の入力は必須です。</li> <li>また、複数の決済条件を組み合わせることで分割決済を行う場合、最大3までの指定が可能です。</li> </ul> |  |
| 31       |      |             | 決済金額      | 必須                                                      | 金額       | 15                                                                       | 決済金額を入力してください。<br>換算金額ではなく、送金金額を入力してください。<br>例)米ドル建送金で、決済を円貨で行う場合は送金金額である<br>米ドル建で入力してください。<br>【入力条件】<br>分割決済を行う場合、No.26「送金金額」で指定した全体金額<br>と、No.31「決済金額」で指定する各分割金額の合計が一致す<br>るよう入力してください。                                                                                                    |  |
| 32       |      |             | 予約番号      | 条件付必須                                                   | 半角文字・記号2 | 16                                                                       | ご成約済の予約番号(当行 REF. NO の下7桁)を入力してく<br>ださい。<br>【入力条件】<br>No.30「決済方法」に②(為替予約)を選択した場合は必須で<br>す。                                                                                                    |  |
| _        |      | 送           | 金代り金引落口座( | 円貨)                                                     |          |                                                                          |                                                                                                    |  |
| 22       |      |             | 科目        | 夕冲行心活                                                   | 選択       | _                                                                        | 送金代り金を円貨でお支払い頂く場合、該当の代り金引落口座<br>(円預金口座)を入力してください。<br>科目はプルダウンから下記いずれかを選択してください。<br>①普通                                                                                                    |  |
| 55       |      |             | 口座番号      | 本叶山地坡                                                   | 半角文字・記号2 | 16                                                                       | ②当座<br>【入力条件】<br>No.25「通貨」、No.30「決済方法」の指定内容に応じて入力<br>してください。(詳細は【補足1】をご参照ください。)                                                                                                    |  |
| _        |      | 送           | 金代り金引落口座( | 外貨)                                                     |          |                                                                          |                                                                                                    |  |
| 24       |      |             | 科目        | 冬进行10%酒                                                 | 選択       | _                                                                        | 送金代り金を外貨でお支払い頂く場合、該当の代り金引落口座<br>(外貨預金口座)を入力してください。<br>科目はブルダウンから「外貨普通」を選択してください。                                                                                                    |  |
| 54       |      | 口座番号        |           | 半角文字・記号②                                                | 16       | 【入力条件】<br>No.25「通貨」、No.30「決済方法」の指定内容に応じて入力<br>してください。(詳細は【補足2】をご参照ください。) |                                                                                                    |  |
| _        |      | 手数料引落口座(円貨) |           |                                                         |          |                                                                          |                                                                                                    |  |
| <u> </u> |      |             | 科目        | 冬叶小小小五                                                  | 選択       | _                                                                        | 手数料51落口座を必ず入力してください。送金代り金と同じ場合も入力してください。<br>利目はプルダウンから下記いずれかを選択してください。<br>①普通<br>⑦ 当座                                                                                                    |  |
| 35       |      |             | 口座番号      | 和出现必须                                                   | 半角文字・記号2 | 16                                                                       | 医コエ<br>送金本体と合算で外貨預金から引き落とす場合は、送金代り金<br>引落口座(外貨)と同一の口座を入力してください。(外貨預<br>金も入力できます。)<br>手数料のみ現金でお支払される場合は、入力不要です。                                                                                                    |  |

| No, | 入力項目   |                | <ul><li>必須/任意</li><li>個人の 法人の</li><li>お客様 お客様</li></ul> | 入力形式     | 桁数  | 入力内容                                                                                                    |
|-----|--------|----------------|---------------------------------------------------------|----------|-----|----------------------------------------------------------------------------------------------------|
|     |        |                |                                                         |          |     | 「送金代り金引落口座」が外貨の場合は、入力必須となります<br>ので、「普通預金 口座番号 9999999」を入力してくださ<br>い。                                                                                                    |
| _   | おう     | 受取人情報          |                                                         |          |     |                                                                                                    |
| 36  |        | お受取人名          | 必須                                                      | 半角文字・記号3 | 140 | 送金お受取人の氏名を入力してください。                                                                                                    |
|     |        |                |                                                         |          |     | 送金お受取人の所在国をプルダウンから選択してください。                                                                                                    |
| 37  |        | お受取人国名         | 必須                                                      | 選択       | _   | ※伊予銀行にてお取り扱いできない国名の場合は、お受け付け<br>できません。                                                                                                    |
| _   | お受取人住所 |                | _                                                       | _        | _   | 住所を入力してください。<br>初期状態ではNo.38「通り名・番地」、No.39「郵便番号」、<br>No.40「都市名」、No.41「州・省」、No.42「その他住所」<br>のみ表示されます。<br>※No.42「その他住所」欄下の「住所の入力を追加」を押下し、<br>各項目に入力も可能です。<br>※No.37「お受取人国名」が日本の場合、No.40「都市名」に<br>市町村を、No.41「州・省」に都道府県を入力してください。<br>【入力条件】<br>各住所項目については国ごとに入力要否が異なります。詳細は<br>【補足1】をご参照ください。                   |
| 38  |        | 通り名・番地         |                                                         |          | 70  | 通り名・番地を入力してください。                                                                                                    |
| 39  |        | 郵便番号           |                                                         |          | 16  | 郵便番号を入力してください。                                                                                                    |
| 40  |        | 都市名            |                                                         |          | 35  | 都市名を入力してください。                                                                                                    |
| 41  |        | 州∙省            |                                                         |          | 35  | 州・省を入力してください。                                                                                                    |
| 42  |        | その他住所          |                                                         |          | 140 | 必須項目以外はこちらにまとめて入力してください。<br>但し、都市名は必ず No.40「都市名」に入力し、No.42「その他住所」の入力内容には含めないでください。(州・省についても必須国の場合はNo.41「州・省」に入力してください。)<br>【入力条件】<br>No.42「その他住所」を入力する場合は、No.37「お受取人国<br>名」と「お受取人住所」全体の入力桁数が「合計 105 桁以内」<br>となるよう入力してください。<br>※「105 桁」には各住所項目間の区切り文字相当 1 桁分を含<br>みます。また、No.37「お受取人国名」は一律2 桁としてカ<br>ウントします。 |
| 43  |        | 受取人<br>取引主体識別子 | 任意                                                      | 半角文字・記号② | 20  | お受取人が法人で取引主体部別子 (L日) を取得している場合に<br>入力してください。                                                                                                    |
| 44  |        | 受取人本店所在国       | 仟意                                                      | 選択       | _   | 本項目は使用いたしません。                                                                                                    |
|     |        |                | 日朝                                                      |          |     | ご入力いただかないようお願いいたします。                                                                                                    |
| _   | おき     | 受取人取引銀行        | 1                                                       | 1        |     |                                                                                                    |
| 45  |        | 受取人口座          | 必須                                                      | 選択       | _   | お受戦人口座の指定内容をラジオボタンで選択してください。<br>①BAN コード【初期値】: IBAN 採用国の場合はIBAN コー<br>ドで入力してください<br>※IBAN No.(International Bank Account Number)とは、<br>銀行口座について、所在国、支店、口座番号を特定するため<br>の国際標準です。<br>②その他の口座番号: IBAN 以外の口座番号を指定される場合<br>に入力してください                                                                             |

|     |   |                  | 必須/任意                   |          |            |                                                                                                    |
|-----|---|------------------|-------------------------|----------|------------|----------------------------------------------------------------------------------------------------|
| No, |   | 入力項目             | 個人の 法人の<br>お客様 お客様      | 入力形式     | 桁数         | 入力内容                                                                                                    |
| 46  |   | IBAN ⊐— ř        | No.46・No.47<br>いずれか一方必須 | 半角英数字    | 34         | <ul> <li>BAN コードを以下の形式で入力してください。</li> <li>・1~2桁目(必須):A-Z</li> <li>・3~4桁目(必須):O-9</li> <li>・5~34桁目(最低1桁必須):A-Z/O-9</li> <li>BAN コードの入力後に「BAN から銀行情報取得」ボタンを<br/>押すと、以下の項目が自動で設定されます。</li> <li>・No.50「BIC(SWFT)コード」</li> <li>・No.54「銀行名」</li> <li>・No.55「国名」</li> <li>・No.56~No.69「住所」</li> <li>※操作方法の詳細は「外国送金事前受付サービス操作マニュア<br/>ル」をご参照ください。</li> <li>【入力条件】</li> <li>No.24「送金種類」が①(国内向)の場合は入力できません。</li> </ul>                                                                                                    |
| 47  |   | その他の口座番号         |                         | _        | _          |                                                                                                    |
| 48  |   | 店番               |                         | 半角数字     | 3          | 国内向け送金の場合に受取人口座の店番を入力してください。<br>【入力条件】<br>No.24「送金種類」が2国内向(自店送金)、3国内向(本支<br>店苑送金)、4国内向(国内他行苑送金)の場合は必須です。                                                                                                    |
| 49  |   | 口座番号             |                         | 半角文字・記号2 | 34         | 口座番号を入力してください。                                                                                                    |
| 50  | B | C (SWIFT)<br>— ř | 原則<br>必須                | 半角英数字    | 8 or<br>11 | 送金先銀行の BIC (SWIFT) コードを以下の 8 桁または 11<br>桁の形式で入力してください。<br>・1~4 桁目 (必須) : A-Z/O-9<br>・5~6 桁目 (必須) : A-Z<br>・7~8 桁目 (必須) : A-Z/O-9<br>・9~11 桁目 (任意) : A-Z/O-9 (「XXX」は入力不可)<br>BIC (SWIFT) コードの入力後に「BIC から銀行情報取得」ボ<br>タンを押すと、以下の項目が自動で設定されます。<br>・No54「銀行名」<br>・No55「国名」<br>・No56~No69「住所」<br>BIC (SWIFT) コードが不明の場合は「銀行情報を検索する」<br>ボタンを押して検索することも可能です。<br>※送金種類が国内向(自店送金)、国内向(本支店宛送金)の<br>場合は、「BIC(SWIFT) コード」欄に伊予銀行 BIC(SWIFT) コード<br>ドTYOBJPJT」を入力してください。銀行名・住所などは自<br>動反映された状態のままで、修正は不要です。(住所欄に東京<br>の住所が自動表示されます。)支店名については、お受取人口<br>座の「店番」欄にご入力ください。<br>※操作方法の詳細は「外国送金事前受付サービス 操作マニュア<br>ル」をご参照ください。<br>※BIC コード (Bank Identifier Code) とは、銀行間通信網<br>(SWIFT) において金融機関を特定するための国際標準で<br>す。 |
| 51  | 围 | 別銀行コード<br>       | _                       | _        | _          | 米国宛て、または中国本土宛て人民元建て送金など、送金内容<br>により必要となる場合に入力してください。                                                                                                    |
| 52  |   | 決済機関             | 任意                      | 選択       | _          | 決済機関(クリアリングコード)をプルダウンから選択してく<br>ださい。<br>選択可能な決済機関は【補足3】をご参照ください。                                                                                                    |
| 53  |   | 銀行コード            | 任意                      | 半角文字・記号② | 35         | 銀行コードを入力してください。                                                                                                    |

| No. |   | 入力項目   | <ul><li>必須/任意</li><li>個人の 法人の</li><li>お客様</li><li>お客様</li></ul> | 入力形式     | 桁数  | 入力内容                                                                                                    |
|-----|---|--------|-----------------------------------------------------------------|----------|-----|----------------------------------------------------------------------------------------------------|
| 54  | 銀 | 行名     | 必須                                                              | 半角文字・記号③ | 140 | No.50「BIC (SWIFT) コード」を入力すると、検索結果が自動で表示されます。初期状態では No.54「銀行名」、No.55「国名」、No.56~No.69「住所」は入力不可となっています。<br>SWIFT 非加盟の金融機関等を直接指定する場合は「直接入力する」ボタンを押してください。<br>※操作方法の詳細は「外国送金事前受付サービス 操作マニュアル」をご参照ください。 |
| 55  | Ĥ | 名      | 必須                                                              | 選択       | 35  | No.50「BIC (SWIFT) コード」を入力すると、検索結果が自動で表示されます。<br>【直接入力の場合】<br>No.24「送金種類」が① (海外向) の場合、「JAPAN」を指定することはできません。(②~④(国内向)の場合は「JAPAN」のみ指定可能です。)                                                          |
|     | 住 | 所      | _                                                               | _        | l   | 住所を入力してください。<br>No.50「BIC (SWIFT) コード」を入力すると、検索結果が自<br>動で表示されます。<br>【直接入力の場合】<br>各住所項目の国別入力要否は【補足1】をご参照ください。                                                                                      |
| 56  |   | 支店名    |                                                                 |          | 70  | No.50「BIC(SWIFT)コード」の検索結果が自動で表示され<br>ます。 (No.54 を直接入力し、必須項目に該当する場合は入力<br>してください。)                                                                                                    |
| 57  |   | 出现名    |                                                                 |          | 70  | No.50「BIC(SWIFT)コード」の検索結果が自動で表示されます。 (No.54 を直接入力し、必須項目に該当する場合は入力してください。)                                                                                                    |
| 58  |   | 通り名・番地 |                                                                 |          | 70  | No.50「BIC(SWIFT)コード」の検索結果が自動で表示されます。 (No.54 を直接入力し、必須項目に該当する場合は入力してください。)                                                                                                    |
| 59  |   | 建物番号   |                                                                 |          | 16  | No.50「BIC(SWIFT)コード」の検索結果が自動で表示されます。 (No.54 を直接入力し、必須項目に該当する場合は入力してください。)                                                                                                    |
| 60  |   | 建物名    |                                                                 |          | 35  | No.50「BIC (SMIFT) コード」の検索結果が自動で表示されます。 (No.54 を直接入力し、必須項目に該当する場合は入力してください。)                                                                                                    |
| 61  |   | עםכ    |                                                                 |          | 70  | No.50「BIC (SWIFT) コード」の検索結果が自動で表示され<br>ます。 (No.54 を直接入力し、必須項目に該当する場合は入力<br>してください。)                                                                                                    |
| 62  |   | 私書箱    | 条件付必須                                                           | 半角文字・記号③ | 16  | No.50「BIC (SWIFT) コード」の検索結果が自動で表示され<br>ます。 (No.54 を直接入力し、必須項目に該当する場合は入力<br>してください。)                                                                                                    |
| 63  |   | 部屋番号   |                                                                 |          | 70  | No.50「BIC (SWIFT) コード」の検索結果が自動で表示され<br>ます。 (No.54 を直接入力し、必須項目に該当する場合は入力<br>してください。)                                                                                                    |
| 64  |   | 郵便番号   |                                                                 |          | 16  | No.50「BIC (SWIFT) コード」の検索結果が自動で表示され<br>ます。 (No.54 を直接入力し、必須項目に該当する場合は入力<br>してください。)                                                                                                    |
| 65  |   | 都市名    |                                                                 |          | 35  | No.50「BIC (SWIFT) コード」の検索結果が自動で表示され<br>ます。 (No.54 を直接入力し、必須項目に該当する場合は入力<br>してください。)                                                                                                    |
| 66  |   | 特定地区名  |                                                                 |          | 35  | No.50「BIC (SWIFT) コード」の検索結果が自動で表示され<br>ます。 (No.54 を直接入力し、必須項目に該当する場合は入力<br>してください。)                                                                                                    |
| 67  |   | 特定地域名  |                                                                 |          | 35  | No.50「BIC (SWIFT) コード」の検索結果が自動で表示され<br>ます。 (No.54 を直接入力し、必須項目に該当する場合は入力<br>してください。)                                                                                                    |
| 68  |   | 州∙省    |                                                                 |          | 35  | No.50「BIC (SWIFT) コード」の検索結果が自動で表示され<br>ます。 (No.54 を直接入力し、必須項目に該当する場合は入力<br>してください。)                                                                                                    |

| No, |    | 入力項目               | 必須/任意<br>個人の法人の<br>お客様 お客様 | 入力形式     | 桁数         | 入力内容                                                                                                    |  |  |  |  |  |
|-----|----|--------------------|----------------------------|----------|------------|----------------------------------------------------------------------------------------------------|--|--|--|--|--|
| 69  |    | その他住所              |                            |          | 140        | No.50「BIC (SWIFT) コード」の検索結果が自動で表示されます。<br>※No.54 を直接入力し、必須項目以外はこちらにまとめて入力<br>してください。但し、都市名は必ずNo.65「都市名」に入力し、<br>No.69「その他住所」の入力内容には含めないでください。<br>(州・省についても必須国の場合はNo.68「州・省」に入力し<br>てください。)※<br>【入力条件】<br>No.69「その他住所」を入力する場合は、No.55「国名」と<br>No.56~No.69「住所」全体の入力桁数が「合計 105 桁以内」<br>となるよう入力してください。<br>※「105 桁」には各住所項目間の区切り文字相当 1 桁分を含<br>みます。また、No.65「国名」は一律2 桁としてカウントし<br>ます。                                                                              |  |  |  |  |  |
| 70  | 経場 | 由銀行を入力する<br>合はこちら  | 任意                         | リンク      | _          | 経由銀行を指定する場合に押してください。(入力画面に遷移<br>します。)<br>※原則入力不要です。                                                                                                    |  |  |  |  |  |
| _   | 経  | 由銀行                |                            |          |            |                                                                                                    |  |  |  |  |  |
| 71  |    | BIC (SWIFT)<br>コード | 条件付必須                      | 半角英数字    | 8 or<br>11 | 経由銀行の BC (SWFT) コードを以下の 8 桁または 11 桁<br>の形式で入力してください。<br>・1~4 桁目 (必須) : A-Z/O-9<br>・5~6 桁目 (必須) : A-Z<br>・7~8 桁目 (必須) : A-Z/O-9<br>・9~11 桁目 (任意) : A-Z/O-9 (「XXX」は入力不可)<br>BIC (SWFT) コードの入力後に「BIC から銀行情報取得」ボ<br>タンを押すと、以下の項目が自動で設定されます。<br>・No.72「銀行名」<br>・No.73「国名」<br>・No.74~86「住所」<br>BIC (SWFT) コードが不明の場合は「銀行情報を入力して検<br>索する」のリンクを押して検索することも可能です。(経由銀<br>行では直接入力はできません。)<br>※操作方法の詳細は「外国送金事前受付サービス操作マニュア<br>ル」をご参照ください。<br>【入力条件】<br>経由銀子を入力する場合は必須です。 |  |  |  |  |  |
| 72  |    | 銀行名                | 条件付必須                      | 半角文字・記号③ | 140        | 入力できません。(検索結果が表示されます。)                                                                                                    |  |  |  |  |  |
| 73  |    | 国名                 | 条件付必須                      | 選択       | _          | 入力できません。(検索結果が表示されます。)                                                                                                    |  |  |  |  |  |
| —   |    | 住所                 | _                          | _        | _          | 入力できません。(検索結果が表示されます。)                                                                                                    |  |  |  |  |  |
| 74  |    | 支店名                |                            |          | 70         | 入力できません。(検索結果が表示されます。)                                                                                                    |  |  |  |  |  |
| 75  |    | 出張所名               |                            |          | 70         | 入力できません。(検索結果が表示されます。)                                                                                                    |  |  |  |  |  |
| 76  |    | 通り名・番地             |                            |          | 70         | 入力できません。(検索結果が表示されます。)                                                                                                    |  |  |  |  |  |
| 77  |    | 建物番号               |                            |          | 16         | 入力できません。(検索結果が表示されます。)                                                                                                    |  |  |  |  |  |
| 78  |    | 建物名                | 条件付必須                      | 半角文字・記号③ | 35         | 入力できません。(検索結果が表示されます。)                                                                                                    |  |  |  |  |  |
| 79  |    | דםר                |                            |          | 70         | 入力できません。(検索結果が表示されます。)                                                                                                    |  |  |  |  |  |
| 80  |    | 私書箱                |                            |          | 16         | 入力できません。(検索結果が表示されます。)                                                                                                    |  |  |  |  |  |
| 81  |    | 部屋番号               |                            |          | 70         | 入力できません。(検索結果が表示されます。)                                                                                                    |  |  |  |  |  |
| 82  |    | 郵便番号               |                            |          | 16         | 入力できません。(検索結果が表示されます。)                                                                                                    |  |  |  |  |  |

| No. |   | 入力項目               | <ul><li>必須/任意</li><li>個人の法人の</li><li>お客様</li></ul> | 入力形式             | 桁数 | 入力内容                                                                                                    |  |  |  |  |  |  |
|-----|---|--------------------|----------------------------------------------------|------------------|----|----------------------------------------------------------------------------------------------------|--|--|--|--|--|--|
| 83  |   | 都市名                |                                                    |                  | 35 | 入力できません。(検索結果が表示されます。)                                                                                                    |  |  |  |  |  |  |
| 84  |   | 特定地区名              |                                                    |                  | 35 | 入力できません。(検索結果が表示されます。)                                                                                                    |  |  |  |  |  |  |
| 85  |   | 特定地域名              |                                                    |                  | 35 | 入力できません。(検索結果が表示されます。)                                                                                                    |  |  |  |  |  |  |
| 86  |   | 州∙省                |                                                    |                  | 35 | 入力できません。(検索結果が表示されます。)                                                                                                    |  |  |  |  |  |  |
| _   | 送 | 金目的・許可等            | •                                                  |                  |    |                                                                                                    |  |  |  |  |  |  |
| 87  |   | 送金目的               | 必須                                                 | 選択               | _  | 送金目的をプルダウンから選択してください。<br>①輸入<br>②資本<br>③仲介貿易<br>④その他貿易外                                                                                                    |  |  |  |  |  |  |
| 88  |   | 送金理由               | 必須                                                 | 半角文字・記号2         | 22 | No.87「送金目的」が①(輸入)、③(仲介貿易)の場合は「具体的な商品名」を、②(資本)、④(その他貿易外)の場合は<br>「送金理由」を入力してください。                                                                                 |  |  |  |  |  |  |
| 89  |   | 送金理由コード            | 任意                                                 | 半角文字・記号②         | 4  | 送金理由をISO コード (Purpose Code) で指定する場合に<br>4桁コードで入力してください。<br>※ISO コードについては【補足4】をご参照ください。<br>【入力条件】<br>No.87「送金目的」が②(資本)、④(その他貿易外)の場合<br>に入力可能(任意)です。              |  |  |  |  |  |  |
| 90  |   | 国際収支項目番号           | 任意                                                 | 半角文字・記号2         | 4  | No.87「送金目的」および No.88「送金理由」に応じた国際<br>収支項目番号を入力してください。<br>※国際収支項目番号は日本銀行のホームページに掲載されてい<br>ます。<br>【入力条件】<br>No.87「送金目的」が②(資本)、③(仲介貿易)、④(その<br>他貿易外)の場合に入力可能(任意)です。 |  |  |  |  |  |  |
| 91  |   | 原産地                | 条件付必須                                              | 選択               | _  | 商品の原産地(国名)を入力してください。<br>【入力条件】<br>No.87「送金目的」が①(輸入)、③(仲介貿易)の場合に入<br>力可能(必須)です。                                                                                  |  |  |  |  |  |  |
| 92  |   | 船猜地                | 条件付必須                                              | 選択<br>半角文字・記号2   | 27 | 商品の船積地を入力してください。<br>・国名: ブルダウンから選択してください。<br>・都市名: 直接入力してください。<br>【入力条件】<br>No.87「送金目的」が① (輸入)、③ (仲介貿易) の場合に入<br>力可能 (必須) です。                                   |  |  |  |  |  |  |
| 93  |   | 仕向地                | 条件付必須                                              | 選択<br>半角文字・記号2)  | 27 | 商品の仕向地を入力してください。<br>・国名: ブルダウンから選択してください。<br>・都市名: 直接入力してください。<br>【入力条件】<br>No.87「送金目的」が③(仲介貿易)の場合に入力可能(必須)<br>です                                               |  |  |  |  |  |  |
| 94  |   | 外国為替及び外国貿易法に基づく許可等 | 必須                                                 | 選択               | _  | 外為法により財務省への許可義務が課された送金取引に該当す<br>るか否かをラジオボタンで選択してください。<br>① 不要【初期値】:該当しない場合に選択してください。<br>② 必要:該当する場合に選択してください。                                                   |  |  |  |  |  |  |
| 95  |   | 許可日付               | 条件付必須                                              | 日付<br>(YYYYMMDD) | _  | 許可義務がある場合、許可を得た日付を入力してください。<br>【入力条件】<br>No.94「外国為替及び外国貿易法に基づく許可等」が②(必要)<br>の場合は必須です。                                                                           |  |  |  |  |  |  |

|     |   |              | 必須/任意              |     |                               |     |                                                                                    |
|-----|---|--------------|--------------------|-----|-------------------------------|-----|------------------------------------------------------------------------------------|
| No. |   | 入力項目         | 個人の                | 法人の | 入力形式                          | 桁数  | 入力内容                                                                               |
| 96  |   | 許可番号         | <u>の容様</u><br>条件(1 | の各様 | 半角文字・記号②                      | 19  | 許可義務がある場合、許可番号を入力してください。<br>【入力条件】<br>No.94「外国為替及び外国貿易法に基づく許可等」が②(必要)<br>の場合は必須です。 |
| -   | お | 受取人へのメッセージ   |                    |     |                               |     |                                                                                    |
| 97  |   | 参照番号         | 任                  | 意   | 半角文字・記号2                      | 35  | お受取人に通知する参照番号(取引識別番号など)を入力して<br>ください。                                              |
| 98  |   | その他のメッセージ    | 任                  | 意   | 半角文字・記号②                      | 140 | その他、お受取人宛てのメッセージを入力してください。                                                         |
| _   | 現 | 地当局宛て報告事項    |                    |     |                               |     |                                                                                    |
| 99  |   | 送金目的コード      | 任                  | 意   | 半角文字・記号2                      | 35  | 送金先国により必要とされる場合、各国中央銀行等が定める送<br>金目的コード(現地POPコード)を入力してください。                         |
| 100 |   | その他の報告事項     | 任                  | 意   | 半角文字・記号2                      | 35  | その他、必要とされる報告事項等がある場合に入力してください。                                                     |
| _   | 金 | 融機関への連絡事項等   |                    |     |                               |     |                                                                                    |
| 101 |   | 連絡事項         | 任                  | 意   | 全角文字・記号<br>半角文字・記号①<br>※改行を含む | 140 | 当行への連絡事項を入力してください。                                                                 |
| 102 |   | ご依頼人 REF.NO. | 任                  | 意   | 半角文字・記号②                      | 33  | 法人のお客さまの場合、必要に応じてお客様社内での取扱番号<br>や整理番号などを入力してください。(個人のお客さまは入力<br>不要です。)             |
| -   | 添 | 付ファイル        |                    |     |                               |     |                                                                                    |
| 103 |   | 添付ファイル       | 任                  | 意   | _                             | _   | 必要書類を添付する場合は「ファイル選択」ボタンを押して該<br>当ファイルを登録してください。                                    |

**別冊1.入力項目詳細** 1.依頼内容の入力(仕向送金)

| 【補足1】  | 主所               | 項目          | の国          | 別入          | 、力要              | 四に          | 506              | て                |             |             |                  |                  |             |                  |                  |                  |                  |                  |                  |                  |                  |
|--------|------------------|-------------|-------------|-------------|------------------|-------------|------------------|------------------|-------------|-------------|------------------|------------------|-------------|------------------|------------------|------------------|------------------|------------------|------------------|------------------|------------------|
|        | AT               | AU          | BE          | BG          | CA               | СН          | CN               | CY               | DE          | EE          | ES               | FI               | FR          | GB               | GR               | ΗK               | HR               | IE               | Π                | JP               | LU               |
| 住所項目   | オーストリア           | オーストラリア     | ベルギー        | ブルガリア       | ユーダ              | スイス         | 中華人民共和国          | キプロス             | ドイツ         | エストーア       | スペイン             | フィンフンド           | フランス        | 英国               | ギリシャ             | 香港               | クロアチア            | アイルランド           | イタリア             | 杲                | ルクセンブルク          |
| 部昭     | $\triangle$      | $\triangle$ | $\triangle$ | ×           | $\triangle$      | $\triangle$ | $\bigtriangleup$ | $\triangle$      | $\triangle$ | $\triangle$ | $\bigtriangleup$ | ×                | $\triangle$ | $\triangle$      | ×                | $\triangle$      | $\bigtriangleup$ | $\triangle$      | $\bigtriangleup$ | $\bigtriangleup$ | $\bigtriangleup$ |
| サブ部門名  | $\bigtriangleup$ | $\triangle$ | $\triangle$ | $\times$    | $\bigtriangleup$ | $\triangle$ | $\bigtriangleup$ | $\triangle$      | $\triangle$ | $\triangle$ | $\bigtriangleup$ | ×                | $\triangle$ | $\triangle$      | ×                | $\triangle$      | $\bigtriangleup$ | $\triangle$      | $\bigtriangleup$ | ×                | $\bigtriangleup$ |
| 番地・通り名 | Δ                | Δ           | Δ           | Δ           | Δ                | Δ           | $\triangle$      | $\triangle$      | Δ           | Δ           | $\triangle$      | $\triangle$      | Δ           | Δ                | $\triangle$      | $\triangle$      | $\triangle$      | $\triangle$      | $\triangle$      | $\triangle$      | $\triangle$      |
| 建物番号   | $\triangle$      | $\triangle$ | $\triangle$ | $\triangle$ | $\triangle$      | $\triangle$ | $\triangle$      | $\triangle$      | $\triangle$ | $\triangle$ | $\triangle$      | $\triangle$      | $\triangle$ | $\triangle$      | $\triangle$      | $\triangle$      | $\triangle$      | $\triangle$      | $\triangle$      | ×                | $\triangle$      |
| 建物名    | $\triangle$      | $\triangle$ | $\triangle$ | $\triangle$ | $\triangle$      | $\triangle$ | $\triangle$      | $\triangle$      | $\triangle$ | $\triangle$ | $\triangle$      | ×                | ×           | $\triangle$      | ×                | $\triangle$      | $\triangle$      | $\triangle$      | $\triangle$      | $\triangle$      | $\triangle$      |
| フロア    | Δ                | $\triangle$ | $\triangle$ | Δ           | $\triangle$      | $\triangle$ | $\triangle$      | $\triangle$      | ×           | $\triangle$ | $\triangle$      | ×                | $\triangle$ | $\triangle$      | ×                | $\triangle$      | $\triangle$      | $\triangle$      | $\triangle$      | $\triangle$      | Δ                |
| 私書箱    | $\triangle$      | ×           | $\triangle$ | $\triangle$ | $\triangle$      | ×           | $\bigtriangleup$ | $\bigtriangleup$ | $\triangle$ | $\triangle$ | $\bigtriangleup$ | $\bigtriangleup$ | $\triangle$ | $\bigtriangleup$ | $\bigtriangleup$ | $\bigtriangleup$ | $\bigtriangleup$ | $\bigtriangleup$ | $\bigtriangleup$ | $\bigtriangleup$ | $\bigtriangleup$ |
| 部屋番号   | $\triangle$      | $\triangle$ | $\triangle$ | $\triangle$ | $\triangle$      | $\triangle$ | $\bigtriangleup$ | $\triangle$      | ×           | $\triangle$ | $\triangle$      | $\triangle$      | $\triangle$ | $\bigtriangleup$ | ×                | $\triangle$      | $\triangle$      | $\triangle$      | $\bigtriangleup$ | $\triangle$      | $\triangle$      |
| 郵便番号   | $\triangle$      | $\triangle$ | $\triangle$ | $\triangle$ | $\triangle$      | $\triangle$ | $\bigtriangleup$ | $\triangle$      | $\triangle$ | $\triangle$ | $\bigtriangleup$ | $\bigtriangleup$ | $\triangle$ | $\bigtriangleup$ | $\bigtriangleup$ | ×                | $\bigtriangleup$ | $\bigtriangleup$ | $\bigtriangleup$ | $\bigtriangleup$ | $\triangle$      |
| 都市名    | 0                | 0           | 0           | 0           | 0                | 0           | 0                | 0                | 0           | 0           | 0                | 0                | 0           | 0                | 0                | 0                | 0                | 0                | 0                | 0                | 0                |
| 特定地区名  | $\triangle$      | ×           | ×           | Δ           | ×                | ×           | $\bigtriangleup$ | ×                | $\triangle$ | $\triangle$ | $\bigtriangleup$ | ×                | $\triangle$ | $\bigtriangleup$ | $\bigtriangleup$ | $\triangle$      | $\bigtriangleup$ | ×                | $\bigtriangleup$ | ×                | ×                |
| 特定地域名  | $\triangle$      | ×           | ×           | Δ           | $\triangle$      | $\times$    | $\bigtriangleup$ | ×                | $\triangle$ | $\triangle$ | $\bigtriangleup$ | ×                | ×           | $\triangle$      | ×                | ×                | $\bigtriangleup$ | ×                | $\bigtriangleup$ | ×                | $\times$         |
| 州•省    | $\triangle$      | 0           | ×           | Δ           | $\triangle$      | $\triangle$ | 0                | ×                | $\triangle$ | $\triangle$ | $\triangle$      | $\triangle$      | ×           | $\triangle$      | ×                | $\triangle$      | $\triangle$      | 0                | $\triangle$      | 0                | ×                |
| その他住所  | $\triangle$      | $\triangle$ | $\triangle$ | $\triangle$ | Δ                | $\triangle$ | $\triangle$      | $\triangle$      | $\triangle$ | $\triangle$ | $\triangle$      | $\triangle$      | $\triangle$ | $\triangle$      | $\triangle$      | $\triangle$      | $\triangle$      | $\triangle$      | $\triangle$      | $\triangle$      | $\triangle$      |

【凡例】○:必須、△:任意、×:不可

|        | LV          | NL          | NZ          | NO          | PL          | PT          | RO          | SE          | SG          | SI          | SK          | US          | —           |
|--------|-------------|-------------|-------------|-------------|-------------|-------------|-------------|-------------|-------------|-------------|-------------|-------------|-------------|
| 住所項目   | ラトビア        | オランダ        | ニュージーランド    | ノルウェー       | ポーランド       | ポルトガル       | ルーマーア       | スウェーデン      | シンガポール      | スロベーア       | スロバキア       | アメリカ合衆国     | その他の国       |
| 部昭名    | $\times$    | $\triangle$ | $\triangle$ | $\triangle$ | $\triangle$ | $\triangle$ | $\triangle$ | $\triangle$ | $\triangle$ | $\triangle$ | $\times$    | $\triangle$ | $\triangle$ |
| サブ部門名  | $\times$    | $\triangle$ | $\triangle$ | $\triangle$ | $\triangle$ | $\triangle$ | $\triangle$ | $\triangle$ | $\triangle$ | $\times$    | $\times$    | $\triangle$ | $\triangle$ |
| 番地・通り名 | $\triangle$ | $\triangle$ | $\triangle$ | $\triangle$ | $\triangle$ | $\triangle$ | $\triangle$ | $\triangle$ | $\triangle$ | $\triangle$ | $\triangle$ | $\triangle$ | $\triangle$ |
| 建物番号   | $\triangle$ | $\triangle$ | $\triangle$ | $\triangle$ | $\triangle$ | $\triangle$ | Δ           | $\triangle$ | $\triangle$ | $\triangle$ | $\triangle$ | $\triangle$ | Δ           |
| 建物名    | $\triangle$ | $\triangle$ | $\triangle$ | $\triangle$ | $\times$    | $\triangle$ | $\triangle$ | $\triangle$ | $\triangle$ | ×           | ×           | $\triangle$ | $\triangle$ |
| フロア    | $\times$    | $\triangle$ | $\triangle$ | $\triangle$ | $\times$    | $\triangle$ | $\triangle$ | $\triangle$ | $\triangle$ | $\triangle$ | $\times$    | $\triangle$ | $\triangle$ |
| 私書箱    | $\times$    | $\triangle$ | $\times$    | $\triangle$ | $\times$    | $\triangle$ | $\triangle$ | $\triangle$ | $\triangle$ | $\triangle$ | $\times$    | $\triangle$ | $\triangle$ |
| 部屋番号   | $\triangle$ | $\triangle$ | $\triangle$ | $\triangle$ | $\triangle$ | $\triangle$ | $\triangle$ | $\triangle$ | $\triangle$ | $\triangle$ | $\times$    | $\triangle$ | $\triangle$ |
| 郵便番号   | $\triangle$ | $\triangle$ | $\triangle$ | $\triangle$ | $\triangle$ | $\triangle$ | $\triangle$ | $\triangle$ | $\triangle$ | $\triangle$ | $\triangle$ | $\triangle$ | $\triangle$ |
| 都市名    | 0           | 0           | 0           | 0           | 0           | 0           | 0           | 0           | 0           | 0           | 0           | 0           | 0           |
| 特定地区名  | $\times$    | ×           | $\triangle$ | $\times$    | ×           | $\triangle$ | $\triangle$ | $\times$    | ×           | $\times$    | ×           | $\triangle$ | $\triangle$ |
| 特定地域名  | $\triangle$ | ×           | Δ           | $\times$    | $\times$    | ×           | ×           | ×           | ×           | ×           | ×           | $\triangle$ | $\triangle$ |
| 州・省    | $\triangle$ | ×           | ×           | $\times$    | ×           | Δ           | $\triangle$ | $\times$    | ×           | ×           | ×           | 0           | Δ           |
| その他住所  | $\triangle$ | $\triangle$ | $\triangle$ | $\triangle$ | $\triangle$ | $\triangle$ | $\triangle$ | $\triangle$ | $\triangle$ | $\triangle$ | $\triangle$ | $\triangle$ | $\triangle$ |

【凡例】○:必須、△:任意、×:不可

※:各住所項目の入力可否は「国名」を選択すると画面にも表示されます。

※: 各国の住所記入例は以下の SWIFT-HP をご参照ください。(「ISO20022 Structured Postal Address」欄から Excel ファイルがダウンロード 可能です。)

{https://www.swift.com/about-us/community/swift-advisory-groups/payments-market-practice-group/disclaimer/swift-paymentsmarket-practice-group-document-centre>

| 【補足2    | 〕通貨    | ミ・決         | 済方法     | 去・支  | 払口座の          | 指定方法          | ふこついて           | 5    |                                                                           |
|---------|--------|-------------|---------|------|---------------|---------------|-----------------|------|---------------------------------------------------------------------------|
|         |        |             |         | 入力項目 |               |               |                 |      |                                                                           |
| 送金通貨    | 3      | 以済方法<br>円省払 | (No.30) | )    | 送金代り会         | 記落口座          | 手数料             | 指定可否 | 説明                                                                        |
| (No.25) | 当日     | 為替          | 円建      | 外貨払  | 円貨<br>(No.33) | 外貨<br>(No.34) | 引落口座<br>(No.35) |      |                                                                           |
|         | 相場     | 予約          | 送金      |      |               |               |                 |      |                                                                           |
|         | 0      | ×           | ×       | ×    | —             | —             | -               | ×    |                                                                           |
|         |        |             |         |      |               |               |                 |      |                                                                           |
|         | ×      | 0           | ×       | ×    | _             | _             | _               | ×    | 円建送金の場合、決済方法に「円貨払(円建送金)」                                                  |
|         |        |             |         |      |               |               |                 |      | 以外を指定することはできません。                                                          |
|         | $\sim$ | ~           | $\sim$  | 0    |               |               | _               | ~    |                                                                           |
|         | ~      | ^           | ^       | 0    | _             | —             | _               | ^    |                                                                           |
| JPY     |        |             |         |      |               |               |                 |      |                                                                           |
|         |        |             |         |      |               |               | 0               | 0    | ・円建送金の代り金は円預金口座からお支払いい                                                    |
|         |        |             |         |      | 0             | ×             |                 |      | /こ/こさより。<br>・手数料引落口座を入力してください。送金代り                                        |
|         | ×      | ×           | 0       | ×    |               |               | ×               | 0    | 金と同じ場合も入力してください。                                                          |
|         |        |             |         |      |               |               |                 |      |                                                                           |
|         |        |             |         |      | ×             | 0             | _               | ×    | 円建送金の代り金を外貨でお支払いいただくこと                                                    |
|         |        |             |         |      |               |               |                 |      |                                                                           |
|         | ×      | ×           | 0       | ×    | _             | _             | _               | ×    | 外貨建送金の場合、決済方法に「円貨払(円建送                                                    |
|         | ~~     |             | Ŭ       |      |               |               |                 |      | 金)」を指定することはできません。                                                         |
|         |        |             |         |      |               |               | 0               | 0    |                                                                           |
|         |        |             |         |      | 0             | ×             |                 |      | 外員運送金の代り金を円員でお支払いいににく場合、送金代り金引落口座に円預金口座を指定して                              |
|         | 0      | ×           | ×       | ×    |               |               | ×               | 0    | ください。                                                                     |
|         |        |             |         |      |               |               |                 |      | 決済方法に「円貨払(当日相場)」を選択した場                                                    |
|         |        |             |         |      | ×             | 0             | —               | ×    | 合、法にいう金を外貨でお支払いいただくことは                                                    |
|         |        |             |         |      |               |               |                 |      | できません。                                                                    |
|         |        |             |         |      |               |               | 0               | 0    | 外貨建送金の代り金を円貨でお支払いいただく場                                                    |
|         |        |             |         |      | 0             | ×             |                 |      | 合、「法金代り金引落口座に円預金口座を指定して                                                   |
| 外貨      | ×      | 0           | ×       | ×    |               |               | ×               | 0    |                                                                           |
|         |        |             |         |      |               |               |                 |      | 決済方法に「円貨払(為基予約)」を選択した場                                                    |
|         |        |             |         |      | ×             | 0             | -               | ×    | 合、送金代の金を外貨でお支払いいただくことは                                                    |
|         |        |             |         |      |               |               |                 |      | できません。                                                                    |
|         |        |             |         |      | 0             | ×             | ×               | ×    | 決済方法に「外貨払」を選択した場合、送金代り                                                    |
|         |        |             |         |      |               |               |                 |      | 金を円貨でお支払いいただくことはできません。                                                    |
|         |        |             |         |      |               |               | $\sim$          | 0    | <ul> <li>・外貨建送金の代り金を同一の外貨でお支払いい</li> <li>ただく場合、送金代り金引落口座に該当通貨の</li> </ul> |
|         | ×      | ×           | ×       | 0    |               |               | 0               | 0    | 外貨預金口座を指定してください。(送金通貨                                                     |
|         | ~~     |             | ~       | 0    | ×             | 0             |                 |      | と異なる通貨でのお支払いはできません。)<br>・送金代り金をすべて外貨でお支払いいただく場                            |
|         |        |             |         |      | ^             | 0             |                 |      | 合、手数料引落口座は必ず指定してください。<br>送金本体と今筒でから語金からごき落とす場合                            |
|         |        |             |         |      |               |               | ×               | ×    | は、送金代り金引落口座(外貨)と同一の口座                                                     |
|         |        |             |         |      |               |               |                 |      | を入力してください。(外貨預金も入力できま<br>す。)                                              |
|         |        |             |         |      |               |               |                 |      |                                                                           |

【凡例】「入力項目」〇:入力あり、×:入力なし、一:無関係(条件なし)、「指定可否」〇:指定可能、×:指定不可

| 【補足3】国 | 別銀行コードの決済機関について   |                 |
|--------|-------------------|-----------------|
| コード    | 内容                | 備考              |
| USABA  | アメリカ合衆国 ABA ナンバー  |                 |
| USPID  | アメリカ合衆国 CHIPS コード |                 |
| CNCIP  | 中華人民共和国 CIPS コード  |                 |
| CNAPS  | 中華人民共和国 CNAPS コード |                 |
| DEBLZ  | ドイツ BLZ コード       |                 |
| GBDSC  | 英国 SORT コード       |                 |
| AUBSB  | オーストラリア BSB コード   |                 |
| ATBLZ  | オーストリア 国内銀行コード    |                 |
| CACPA  | カナダ 国内銀行コード       |                 |
| CHBCC  | スイス BC コード        |                 |
| CHSIC  | スイス SIC コード       |                 |
| ESNCC  | スペイン 国内銀行コード      |                 |
| GRBIC  | ギリシャ 国内銀行コード      |                 |
| HKNCC  | 香港 現地銀行コード        |                 |
| IENCC  | アイルランド 国内銀行コード    |                 |
| INFSC  | インド 国内銀行コード       |                 |
| ITNCC  | イタリア 国内銀行コード      |                 |
| JPZGN  | 日本 全銀協コード         |                 |
| KRBOK  | 韓国 国内銀行コード        | アルファハット順に表示しより。 |
| MZBMO  | モザンビークRTGS コード    |                 |
| NZNCC  | ニュージーランド 国内銀行コード  |                 |
| NZRSA  | ニュージーランド RTGS コード |                 |
| PLKNR  | ポーランド 国内銀行コード     |                 |
| PTNCC  | ポルトガル 国内銀行コード     |                 |
| RUCBC  | ロシア 国内銀行コード       |                 |
| SESBA  | スウェーデン 国内銀行コード    |                 |
| SGIBG  | シンガポール 国内銀行コード    |                 |
| THCBC  | タイ 国内銀行コード        |                 |
| TWNCC  | 台湾 現地銀行コード        |                 |
| ZANCC  | 南アフリカ 国内銀行コード     |                 |

### 【補足4】送金理由コードについて

以下の ISO-HP をご参照ください。(「DOWNLOAD THE EXTERNAL CODE SETS」欄から Excel ファイルがダウンロード 可能です。)

<<u>https://www.iso20022.org/catalogue-messages/additional-content-messages/external-code-sets</u>> ※「ExternalPurpose1Code」が該当します。

# 別冊2. 入力可能文字

# 1 入力可能な文字・記号について 1.1 画面項目

## 1.1.1 全角文字·記号

| 区番号 (JIS) | 種類           | 備考                                                                                               |
|-----------|--------------|--------------------------------------------------------------------------------------------------|
| 1、2区      | 各種記号         | 下記記号のみ入力可能。<br>「全角スペース」「、」「。」「(」「)」「+」「,」「-」「.」「/」「:」「?」「\」<br>「々」「_」「〆」「゛」「゜」「ゝ」「ゞ」「・」「-」「ヽ」「ヾ」 |
| 3区        | 英数字          |                                                                                                  |
| 4,5区      | ひらがな・カタカナ    |                                                                                                  |
| 6、7区      | ギリシャ文字・キリル文字 |                                                                                                  |
| 8⊠        | 罫線素片         |                                                                                                  |
| 13区       | システム外字       | NEC 特殊文字:(㈱、侑、 嘁、 ①、 Ι など                                                                        |
| 16~47区    | 第一水準漢字       |                                                                                                  |
| 48~84 🗵   | 第二水準漢字       |                                                                                                  |

# 1.1.2 半角文字·記号①

| 数字 |   |   | 英 | 字 |   |   |    | 50 | 号 | <i>ħ</i> ታ |   |   |   |    |          |   |   |
|----|---|---|---|---|---|---|----|----|---|------------|---|---|---|----|----------|---|---|
| 0  | А | К | U | е | 0 | У | SP | *  | > |            | Р | サ | ナ | 7  | Ιŀ       | ł | - |
| 1  | В | L | V | f | р | z | !  | +  | ? | }          | 1 | シ | - | "  | V        | Þ | ŵ |
| 2  | С | М | W | g | q |   | "  | ,  | @ | ~          | Ċ | ג | R | ۵  | ٥        | l | ٥ |
| З  | D | Ν | Х | h | r |   | #  | -  | [ |            | I | t | ネ | x  | <u>ר</u> | Ξ |   |
| 4  | Е | 0 | Y | i | S |   | \$ |    | ¥ |            | オ | У | J | ŧ  | F        | y |   |
| 5  | F | Ρ | Ζ | j | t |   | %  | /  | ] |            | b | Ą | Ŋ | Þ  | ン        | 0 |   |
| 6  | G | Q | а | k | u |   | &  | :  | ^ |            | + | Ŧ | Ł | l  | Р        | ٢ |   |
| 7  | Т | R | b | 1 | V |   | ,  | ;  | - |            | ク | ッ | 7 | Е  | ſ        |   |   |
| 8  | — | S | С | m | w |   | (  | <  | ` |            | ケ | Ŧ | ٨ | ラ  | ¢        |   |   |
| 9  | J | Т | d | n | × |   | )  | =  | { |            | ב | 1 | 木 | IJ | I        |   |   |

(注1)網掛けされた文字・記号は入力できません。

# 1.1.3 半角文字·記号②

| 数字 |   |   | 英      | 字 |        |   |    | 50 | לל |   |   |   |   |     |    |   |   |
|----|---|---|--------|---|--------|---|----|----|----|---|---|---|---|-----|----|---|---|
| 0  | А | К | U      | е | 0      | У | SP | *  | >  |   | Р | Ħ | ナ | Ā   | ١ŀ | オ | - |
| 1  | В | L | $\vee$ | f | р      | Z | !  | +  | ?  | } | 1 | シ |   | 111 | V  | Þ | * |
| 2  | С | М | W      | g | q      |   | "  | ,  | @  | ~ | ゥ | ス | R | Д   | 0  | l | 0 |
| З  | D | Ν | Х      | h | r      |   | #  | -  | [  |   | I | セ | ネ | k   | 7  | Э |   |
| 4  | Е | 0 | Y      | i | S      |   | \$ |    | ¥  |   | オ | У | J | ŧ   | F  | ッ |   |
| 5  | F | Ρ | Ζ      | j | t      |   | %  | /  | ]  |   | ħ | b | Л | Þ   | ン  | 0 |   |
| 6  | G | Q | а      | k | u      |   | &  | :  | ^  |   | + | Ŧ | Ł | L   | P  | Γ |   |
| 7  | Н | R | b      | 1 | $\vee$ |   | ,  | ;  | -  |   | ク | ッ | 7 | Е   | 1  | J |   |
| 8  | Ι | S | С      | m | w      |   | (  | <  | `  |   | ケ | F | ٨ | 5   | Ċ  | ` |   |
| 9  | J | Т | d      | n | ×      | ] | )  | =  | {  |   | ] | + | 木 | IJ  | I  | • |   |

(注1)網掛けされた文字・記号は入力できません。

## 1.1.4 半角文字·記号③

| 数字 | 英字 |   |   | 記号 |   |   | カナ |   |    |   |   |   |   |     |    |   |   |
|----|----|---|---|----|---|---|----|---|----|---|---|---|---|-----|----|---|---|
| 0  | А  | К | U | е  | 0 | У | SP | * | >  |   | Р | Ħ | ナ | Ā   | ١ŀ | オ | - |
| 1  | В  | L | V | f  | р | Z | !  | + | ?  | } | 1 | シ | _ | 111 | V  | Þ | * |
| 2  | С  | М | W | g  | q |   | "  | , | @  | ~ | ウ | ス | R | Д   | 0  | l | 0 |
| З  | D  | Ν | Х | h  | r |   | #  | - | [  |   | I | t | ネ | k   | 7  | Э |   |
| 4  | Е  | 0 | Y | i  | S |   | \$ |   | ¥  |   | オ | У | ) | ŧ   | F  | y |   |
| 5  | F  | Ρ | Ζ | j  | t |   | %  | / | ]  |   | ħ | b | Л | Þ   | ソ  | • |   |
| 6  | G  | Q | а | k  | u |   | &  | : | ^  |   | + | Ŧ | Ł | L   | P  | ٢ |   |
| 7  | Н  | R | b | 1  | V |   | ,  | ; | _  |   | ク | ッ | 7 | Е   | ſ  | J |   |
| 8  | I  | S | С | m  | w |   | (  | < | `` |   | ケ | Ŧ | ٨ | ラ   | Ċ  | 、 |   |
| 9  | J  | Т | d | n  | × |   | )  | = | {  |   | J | ١ | 木 | IJ  | I  | • |   |

(注1)網掛けされた文字・記号は入力できません。

## 1.1.5 半角英数字

| 種類     | 内容                   |  |  |  |  |  |
|--------|----------------------|--|--|--|--|--|
| 英字(半角) | [A] ~ [Z], [a] ~ [z] |  |  |  |  |  |
| 数字(半角) | ГОJ ~ Г9J            |  |  |  |  |  |

## 1.1.6 半角数字

| 種類     | 内容        |  |  |  |  |
|--------|-----------|--|--|--|--|
| 数字(半角) | [0] ~ [9] |  |  |  |  |

# 1.1.7 金額

| 種類     | 内容          |
|--------|-------------|
| 数字(半角) | رOJ ~ [6]   |
| 記号(半角) | ۲,၂ ۲.၂ ۲–၂ |

(注1) 小数値が入力できない項目では、「」は入力できません。

(注2) マイナス値が入力できない項目では、「-」は入力できません。

## 1.1.8 日付

| 種類     | 内容       |
|--------|----------|
| 数字(半角) | 0] ~ [9] |
| 記号(半角) | ۲/۱      |

# 1.2 メールアドレス(半角)

| 数字 | 英字 |   |   |   |        |   |  |  |  |  |
|----|----|---|---|---|--------|---|--|--|--|--|
| 0  | А  | К | U | е | 0      | У |  |  |  |  |
| 1  | В  | L | V | f | р      | Z |  |  |  |  |
| 2  | С  | М | W | g | q      |   |  |  |  |  |
| З  | D  | Ν | Х | h | r      |   |  |  |  |  |
| 4  | Е  | 0 | Y | i | S      |   |  |  |  |  |
| 5  | F  | Ρ | Ζ | j | t      |   |  |  |  |  |
| 6  | G  | Q | а | k | u      |   |  |  |  |  |
| 7  | Т  | R | b | 1 | $\vee$ |   |  |  |  |  |
| 8  |    | S | С | m | w      |   |  |  |  |  |
| 9  | J  | Т | d | n | ×      |   |  |  |  |  |

| 105 |                              |                                                                                                    |                                                                                                    |  |  |  |  |  |
|-----|------------------------------|----------------------------------------------------------------------------------------------------|----------------------------------------------------------------------------------------------------|--|--|--|--|--|
| SP  | *                            | >                                                                                                    |                                                                                                    |  |  |  |  |  |
| !   | +                            | ?-                                                                                                    | }                                                                                                    |  |  |  |  |  |
| "   | ,                            | @                                                                                                    | 2                                                                                                    |  |  |  |  |  |
| #   | -                            | [                                                                                                    |                                                                                                    |  |  |  |  |  |
| \$  |                              | ¥                                                                                                    |                                                                                                    |  |  |  |  |  |
| %   | /                            | ]                                                                                                    |                                                                                                    |  |  |  |  |  |
| &   | :                            | ^                                                                                                    |                                                                                                    |  |  |  |  |  |
| ,   | • •                          | _                                                                                                    |                                                                                                    |  |  |  |  |  |
| (   | <                            | `                                                                                                    |                                                                                                    |  |  |  |  |  |
| )   | =                            | {                                                                                                    |                                                                                                    |  |  |  |  |  |
|     | SP<br>!<br>#<br>\$<br>%<br>& | SP     *       !     +       "     ,       #     -       \$     .       %     /       &     :       (     < | SP       *       >         !       +       ?         "       ,       @         #       -       [         \$\$       .       ¥         %       /       ]         &       .       ¥         %       .       .         ()       .       .         ()       .       .         ()       .       .         ()       .       .         ()       .       .         ()       .       .         ()       .       .         ()       .       .         ()       .       .         ()       .       .         ()       .       .         ()       .       .         ()       .       .         ()       .       . |  |  |  |  |  |

|          |          |    | カナ  |    |   |   |
|----------|----------|----|-----|----|---|---|
| <b>P</b> | Ħ        | ナ  | Ā   | Jb | ł | - |
| 1        | <u>ک</u> | 11 | 111 | V  | Þ | * |
| ゥ        | ス        | R  | 4   | 0  | L | ٥ |
| I        | t        | ネ  | k   | 7  | Ш |   |
| ł        | У        | J  | ŧ   | F  | y |   |
| þ        | b        | Л  | Þ   | ソ  | 0 |   |
| ‡        | Ŧ        | Ł  | L   | P  | ٢ |   |
| ク        | ツ        | 7  | Ξ   | ſ  | ] |   |
| ケ        | F        | ٨  | Ē   | ウ  | ` |   |
| כ        | 1        | 木  | IJ  | I  | • |   |

(注1)網掛けされた文字・記号は入力できません。